# FICHE PRATIQUE : FACTURES MOUVEMENTS

Une facture mouvement permet d'effectuer des mouvements en rapport avec le compte de campagne d'un oléiculteur :

- Facturer des **frais de campagne** (trituration de ses olives en choisissant les bons d'apports restant à facturer, ajout de frais de dossier, de forfait trituration, de part sociales ou droits d'entrée pour les coopératives)
- Acheter des olives (chois des bons d'apports à facturer)
- Retirer de l'huile de son compte (choix d'une cuve, possibilité de facturer des frais de garde)
- Rémunérer de l'huile (Le moulin ou la coopérative achète l'huile de l'oléiculteur).
- Facturer d'autres produits ou prestations en sus (complément d'huile d'olive vrac, produits conditionnés, cosmétiques, vins, etc.) sans avoir à faire un ticket de caisse complémentaire.

Toutes ces actions peuvent être faite simultanément, ou faire l'objet de plusieurs factures séparées.

A noter qu'une facture mouvement est à la fois une **facture CLIENT** et/ou une **facture FOURNISSEUR.** L'oléiculteur devra payer uniquement la différence entre le montant TTC Client et le montant TTC Fournisseur, ce qui facilite grandement la vie, d'autant que l'on peut ajouter des produits vendus en boutique.

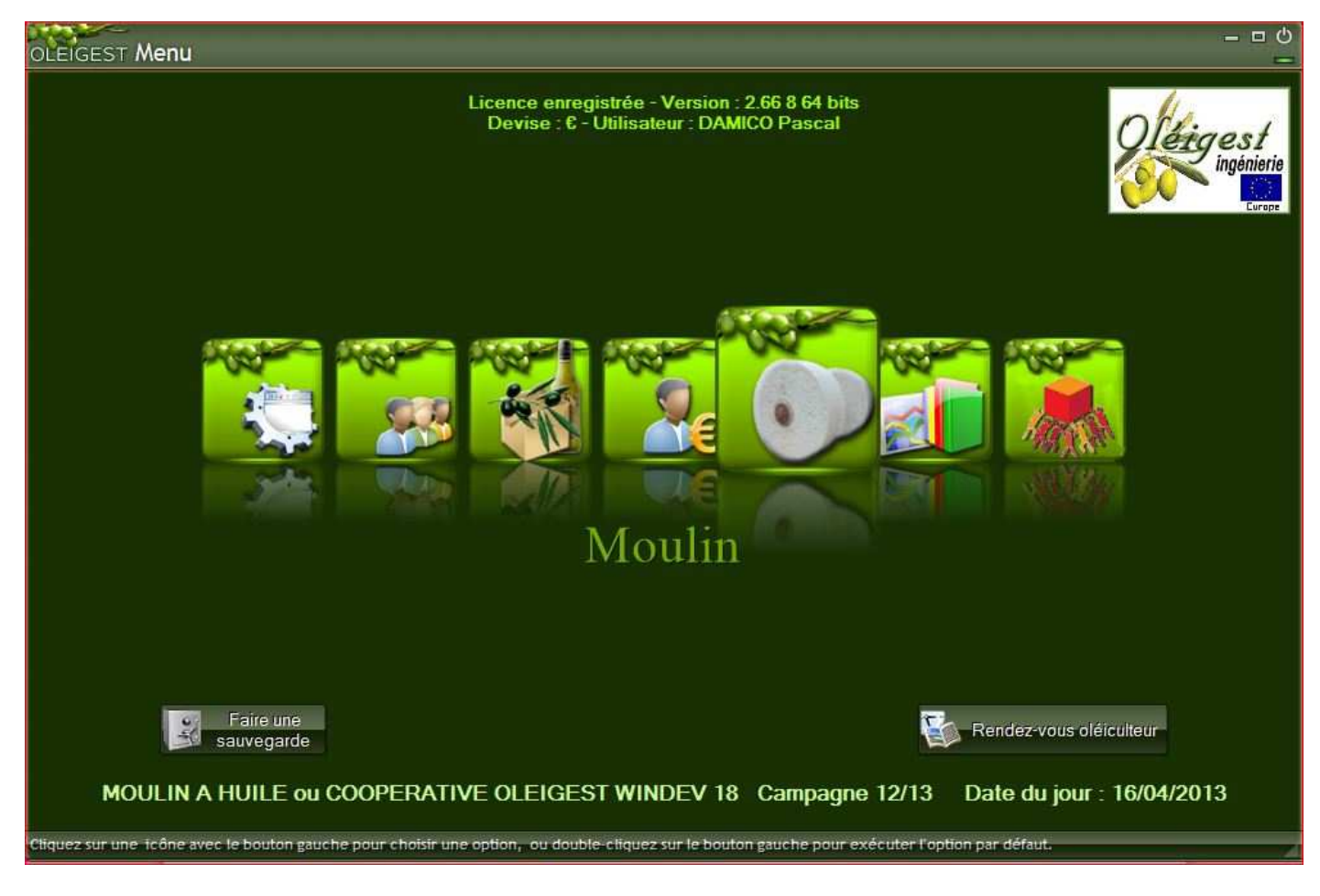

Cliquez sur l'image « Meule de pierre » pour accéder au menu spécial Moulin :

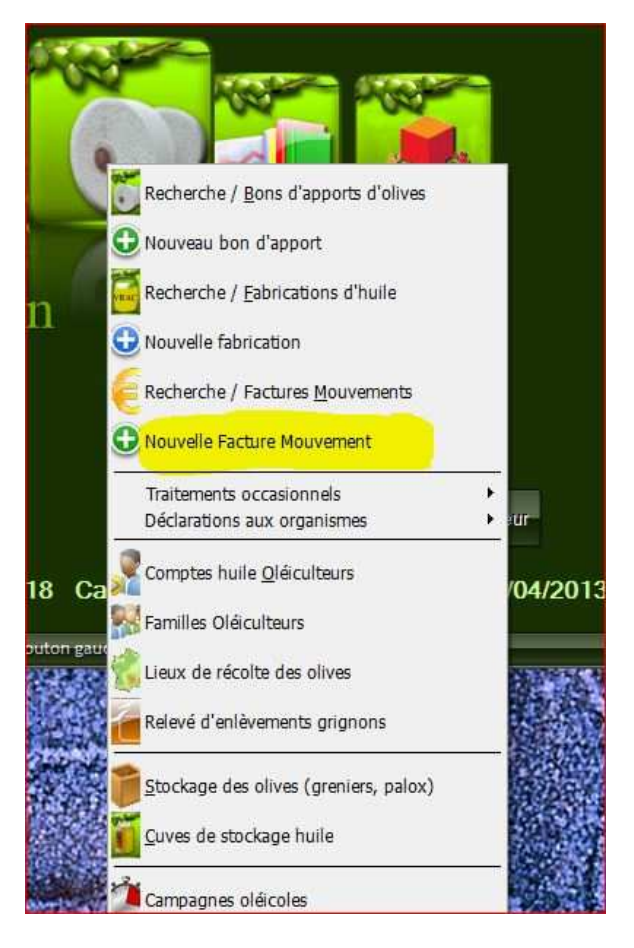

Le sous-menu du bloc « MOULIN »

Le sous-menu des options apparaît automatiquement. Déplacez la souris sur la ligne « Nouvelle Facture mouvement » et cliquez pour sélectionner (Clic normal à gauche)

L'écran suivant apparaît : vous êtes positionnés sur le champ « Oléiculteur » (fond jaune)

| OLEIGEST Fa           | cture Mouveme                 | nt du 16/04   | /2013          |                       |         |               |              |                |              | 1 U   |
|-----------------------|-------------------------------|---------------|----------------|-----------------------|---------|---------------|--------------|----------------|--------------|-------|
| Chrono FMCD20038      | 7 Campagne 12/13              | Date facture  | 16/04/201      | Date E                | chéance | 16/04/2013    | Facture/Ave  | oir 📔 N' Fact  | ure          |       |
| Oléiculteur Choise /  | pléicuiteur explaitant concei | nê            |                | •                     | Sour    | is à TVA      | TVA intracom | Cotise AF      |              |       |
| BIO Conv              |                               |               |                |                       |         |               | _            |                | 💟            |       |
|                       |                               |               |                |                       | Voi     | r compte de o | ampagne      | 1              |              |       |
|                       |                               |               |                |                       |         | TOTAUX FA     | CTURE-       |                |              |       |
| Type facture          | Olives achetáes               | 0.00 Kel      | M Arbat Olive  |                       | 0.00.6  | True DADCA    | Client       | 1              | Fournisseu   |       |
| Frais campagne        | Olives facturées              | 0.00 Kg       | Frais Campagn  | e                     | 0.00€   | Total HT      | 0.00         | Total HT       |              | and a |
| Retrait d'huile       | Total huile retirée           | 0,00 L        | Frais Garde:   |                       | 3.00,0  | Total TVA     | 0.00         | Total TVA      | 0.0          |       |
| 📃 Achat d'huile       | Total huile achetée           | 0,00          | Wt Achat Hulle |                       | 0,00 E  | Total TTC     | 0.00         | Total TTC      | 0.0          | 00 €  |
| Indiquez ici vos rema | arques ou observations pour   | cette facture |                |                       |         | Net à Payer   | 0.00         | C Rest dù      | 0.0          | ND E  |
|                       | N. IN MARKED AND A            |               |                |                       |         |               | And Market   |                |              |       |
| Lignes facture Pa     | iement Bilan Hule             | a NE I        |                | and the second second |         | TTO           |              | Transferration | Mr. TVA      |       |
| Reference             |                               |               | ot/Cuve Qu     | antite                | PUTIC   | 110           | IVIE Bapsa   | Tauxtva        | MEIVA        |       |
|                       |                               |               |                |                       |         |               |              |                |              |       |
|                       |                               | 17            |                |                       |         |               |              |                |              |       |
|                       |                               |               |                |                       |         |               |              |                |              |       |
| -                     |                               |               |                | -                     |         |               |              |                |              |       |
|                       | <u>.</u>                      |               |                |                       |         |               |              |                |              |       |
|                       |                               |               | i i i          | - i                   | j       |               |              |                |              |       |
|                       |                               |               | 2              |                       | 5       |               |              |                |              | -     |
| Totaux lignes facture |                               |               |                |                       |         |               |              |                |              |       |
|                       |                               |               |                |                       | Supprin | nerligne      |              | Ajou           | uter ligne(s | ;)    |
|                       |                               |               |                |                       |         |               |              |                |              |       |
| Barre de message      |                               |               |                |                       |         |               |              |                |              |       |

A noter que le champ Chrono est affiché automatiquement et la date facture est initialisée à la Date du jour. Il sera possible de revenir modifier la date en cliquant sur le champ (idem pour la date d'échéance). Le champ « N° facture ne sera renseigné qu'à la fin si vous validez la facture.

Tapez le début du nom oléiculteur concerné puis cliquez sur la flèche à droite du champ

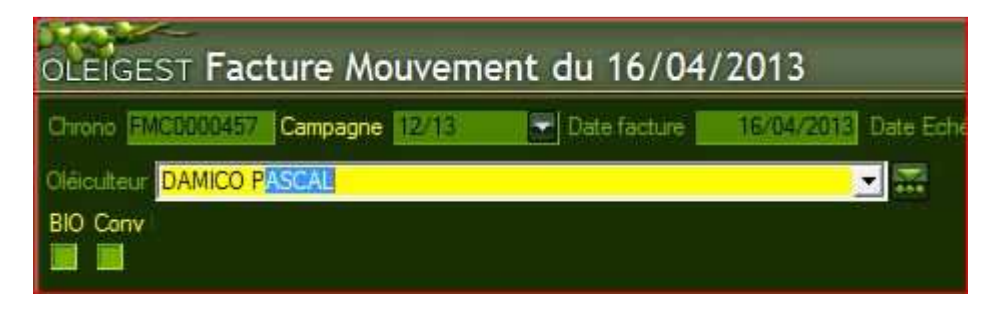

2 solutions : Vous continuez à taper les lettres du nom et le programme vous propose le nom le plus proche. Une fois le bon nom obtenu, appuyez sur la touche [TAB] du clavier OU BIEN Cliquez sur la flèche grise à droite du champ

La liste des oléiculteurs commençant à partir des lettres « DAMICO P » s'affiche :

| non EMELINING Campagne IRVIC | Data factura 15/00/200          | Data Echáanca 10/0//         | AVAIR Eachurs (Avair |
|------------------------------|---------------------------------|------------------------------|----------------------|
| Compagne 12:15               | to be proter proter ( to be co) | el trate concentre l'Hercert | terre i detalevaren  |
| iculteur DAMICO PASCAL       |                                 | Soumis à TVA                 | N° TVA intracom      |
| Conv Nom ou Raison sociale   | Ville                           | Téléphone                    | En activité 📋        |
| DAMICO MIREILLE              | MAUSSANE LES ALPILLES           | +33 (0)4 90 54 38 95         | × -                  |
| DAMICO PASCAL                | LAURIS                          | +33 (0)4 90 77 87 19         | ~                    |
| DAVID G.MEHL                 | MAUSSANE LES ALPILLES           | 04 90 54 45 69               | <b>V</b>             |
| DELIACTI DENIS SOPHIE        | AVIGNON                         | +33 (0)4 90 92 15 47         | V                    |
| Achat DURAND NICOLAS         | MOURIES                         | +33 (0)4 90 97 12 50         | 2                    |
| Erais of GARCIN CHRISTINE    | MAUSSANE LES ALPILLES           | +33 (0)4 90 54 39 98         | V                    |
| GILLES DANIEL                | EYRAGUES                        | 1) ADADO                     | V                    |
| LEVY HENRI                   | PARIS 08                        |                              | V                    |
| Achat MALLAFRE SL            | TARRAGONA                       | +34 (0)9 77 85 00 84         | 2                    |
| quez ic/MANGEABLE ALAIN      | MAILLANE                        | +33 (0)4 90 90 78 45         | V                    |
| MAS DE LA DAME               | LES BAUX DE PROVENCE            | +33 (0)4 90 54 32 24         | 2                    |
| MOUCADEL YVES                | MAUSSANE LES ALPILLES           |                              | V                    |
| gnes fac PRIAULET JACQUELINE | MAUSSANE LES ALPILLES           | +33 4)9 05 41 21 5           | V                    |
| RACHINSKY HENRI              | FONTVIEILLE                     | +33 (0)4 90 98 45 78         | V                    |
| RECAMIER HENRI               | AUREILLE                        | 13 ALACH                     | V                    |
| RENO JEAN                    | MAUSSANE LES ALPILLES           |                              | V                    |
| SAS CHATEAU D'ESTOUBLON      | FONTVIEILLE                     | +33 (0)4 90 54 64 00         | V                    |
| TERRIEUR ALEX                | GRAVESON                        | +33 (0)4 90 95 84 13         |                      |
| Comr WHISKY AGOGO            | MOLLEGES                        |                              | V                    |
| XALES HENRI                  | ST MARTIN DE CRAU               |                              | <b>V</b>             |
| YANKEE GERONIMO              | AIX EN PROVENCE                 | 1                            | V                    |
| ZALEWSKI DOMINIQUE           | BOULBON                         |                              | V _                  |
| ZOULOU RICHARD               | MAILLANE                        | - 10                         | V                    |

Un simple Clic de souris suffit pour valider la ligne choisie. Le programme affiche l'adresse et différents paramètres concernant l'oléiculteur choisi (Soumis à TVA, N° TVA, cotisant AFIDOL).

Si vous cliquez sur Le **bouton Flèche avec 3 points en vert**, à droite du champ Oléiculteur vous permet d'aller dans la fiche oléiculteur pour **mettre à jour** ses informations.

Suivant le paramétrage société, le programme affiche éventuellement les encours d'huile (campagne en cours et campagnes précédentes) et le solde financier global de l'oléiculteur.

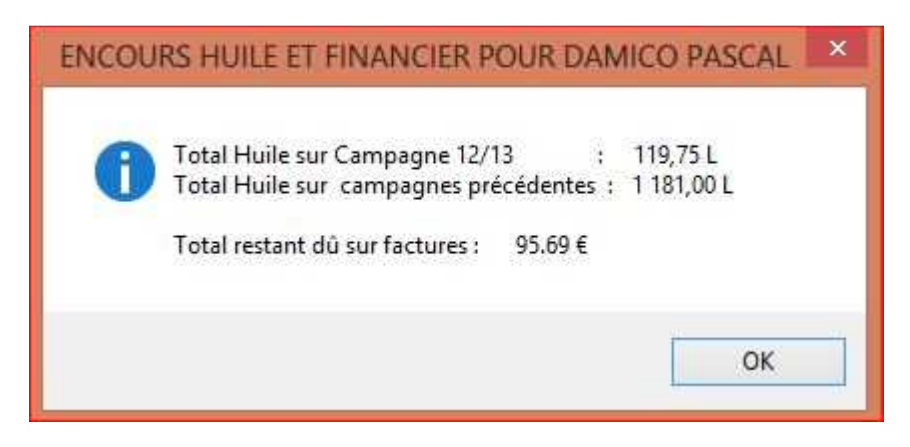

Puis une fois l'écran validé en cliquant sur OK, Le programme se positionne automatiquement sur l'onglet « BILAN HUILE » de l'oléiculteur :

| OLEIGE      | ST Facture                                 | Mouvemen             | t du 16/0         | 4/2013                        |                |                       |              |               | U        |
|-------------|--------------------------------------------|----------------------|-------------------|-------------------------------|----------------|-----------------------|--------------|---------------|----------|
| Chrono F    | MC0000467 Campa                            | igne 12/13           | Date facture      | 16/04/2013 Date               | Echéance       | 16/04/2013 Fa         | acture/Avoir | N° Facture    |          |
| Oléiculteur | DAMICO PASCAL                              |                      |                   |                               | Sour           | nis à TVA N° TVA      | A intracom   | Cotise AFIDOL |          |
| BIO Conv    | 10 rue de l'arcade                         |                      |                   |                               |                | FR84                  | 3/9 138 1    | <u>×</u>      |          |
|             | 64360 LAURIS                               |                      |                   |                               | Voi            | ir compte de can      | npagne       |               |          |
| TUNNET      | Tél : +33 (0)6 17 8                        | 11 54 51 Email : pas | ical damico @olei | gest.com                      |                | TOTAUX FACT           |              | Eau           |          |
| Achat       | d'olives Olives act                        | netées               | 0.00 Kg           | Mt Achat Olives               | 0.00 €         | Taxe BAPSA            | 0.00€        | 1.90          | H HAACUP |
| 📕 Frais o   | ampagne Olives fac                         | turées               | 0,00 Kg           | Frais Campagne                | 0.00€          | Total HT              | 0.00 € T     | otal HT       | 0.00 €   |
| Retrai      | d'huile Total huile<br>d'huile Total huile | e retirée            | 0,00              | Frais Garde<br>Mt Achat Hulle | 0,00€          | Total TVA             | 0,00€ T      | otal TVA      | 0,00€    |
| Indiquez id | i vos remarques ou o                       | bservations pour ci  | ette facture      | THE FIRST OL FIRST OF         | 0,000          | Total TTC             | 0,00€ T      | otal TTC      | 0,00€    |
|             |                                            |                      |                   |                               |                | Net à Payer           | 0,00 6       | Riggio do     | 9.00 £   |
| Lignes fa   | cture Palement Bil                         | an Hulle             |                   |                               |                |                       |              |               |          |
| Camp Q      | Référence huile                            | Code huile           | 9                 | Désign                        | ation huile    |                       | 9            | Solde huile   | A 1      |
| 12/13       | 000000009                                  | HUILAOCVB            | Hule d'olive      | vrac AOP de la Vallée de      | s Baux (vierg  | ge extra) Fruité Vert |              | 25            | i0,50 🔶  |
| 12/13       | 0000000064                                 | HUILGROSSA           | Huile d'olive     | vrac pure Grossane vierg      | e extra Fruité | é Vert                |              | 7             | 75.00    |
| 12/13       | 000000029                                  | HUILPAYS             | Huile d'olive     | vrac non AOP vierge extr      | a (olives de l | Pays) Fruité Noir     |              | 2             | 29,75    |
|             | -                                          | 5)<br>51             |                   |                               |                |                       |              |               |          |
|             |                                            |                      |                   |                               |                |                       |              |               |          |
| -           | -                                          |                      | 2                 |                               |                |                       | -            |               |          |
|             |                                            | j.                   |                   |                               |                |                       |              |               | -        |
| Somme       |                                            | 30-                  | 1<br>324          |                               |                |                       |              | 3             | 55,25    |
|             |                                            |                      |                   |                               |                |                       |              |               |          |

Ce Bilan est très puissant puisqu'il affiche le solde d'huile disponible sur le compte pour chaque type d'huile de la campagne concernée.

A noter que les valeurs sont arrondies au ¼ litre le plus proche (option à cocher dans le paramétrage société)

### ORDRE DES OPERATIONS A FAIRE DANS UNE FACTURE MOUVEMENT

Le cas le plus courant pour les moulins, est de facturer les frais de trituration des 3 ou 4 apports d'un oléiculteur, qui revient chercher toute son huile, mais qui a besoin de bidons vides pour l'emporter.

- 1) FACTURER LES FRAIS DE CAMPAGNE CORRESPONDANT A UNE SOMME D'APPORTS D'OLIVES CHOISIS
- 2) EFFECTUER LE RETRAIT D'HUILE
- 3) FACTURER LES EMBALLAGES VIDES
- 4) CHOISIR LE MODE DE PAIEMENT
- 5) VALIDATION ET IMPRESSION FACTURE

## 1<sup>ère</sup> étape : FACTURER LES FRAIS DE CAMPAGNE

Cliquez sur la case « Frais campagne » pour la « cocher »

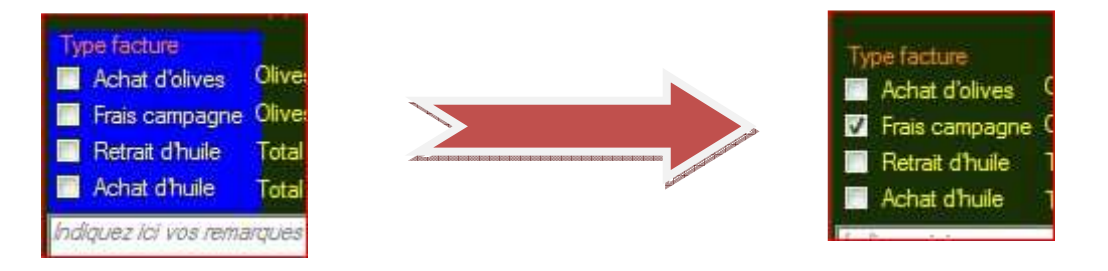

Le programme ouvre automatiquement une liste des campagnes pour lesquelles on peut :

**Soit** facturer de la trituration ou acheter des olives, **soit** retirer ou rémunérer de l'huile. On affiche également le reste dû pour la campagne

| ais sur Campag      | ne 12/13   | Aopliquer Barême     | Tranche               | Hulle    | AOP         |
|---------------------|------------|----------------------|-----------------------|----------|-------------|
| pe et tarif tritura | tior Camp. | Reste à facturer (Kg | Solde Huile à retirer | Reste dû | Type Compte |
|                     | 09/10      | 685,00               | 70,00                 | 0,00     | E           |
| oids total factur   | 10/11      | 1 201,00             | 217,25                | 0,00     | E           |
| Parties PL          | 11/12      | 0,00                 | 808,75                | 1 021,11 | E           |
| Date U              | 12/13      | 210.00               | 119,75                | 497,75   | E           |

Un clic pour sélectionner la campagne concernée.

Le programme affiche alors la liste des apports encore non traités en terme de facturation :

| CHRONO<br>Fact                   | T Cho<br>Facture  <br>UTC | oix des<br>manage<br>Mou | apport:<br>au 1<br>veme | s à factur<br>6/04/2013<br>ent en | rer U<br><sup>Campagr</sup><br>COU | tilis<br>12<br>Irs | ateur<br>/13 | : DAMIC          | IO Pas     | cal    |          | Ċ  | 27                     |            |   |
|----------------------------------|---------------------------|--------------------------|-------------------------|-----------------------------------|------------------------------------|--------------------|--------------|------------------|------------|--------|----------|----|------------------------|------------|---|
| <sup>Oléiculteur</sup> I<br>Choi | x de                      | PASCAL<br>ƏS ap          | ports                   | d'oli∨e                           | è à f                              | ac                 | ture         | er               |            |        |          |    |                        |            |   |
| Date                             | Chrono                    | N° Bon                   | 🗢 Tritur.               | Variété                           | Origine                            | AOC                | Aspect       | Poids (Kg)       | Minoration | Pesée  | Stockage | AF | Huile produite         | Choix      | 4 |
| 22/10/2012                       | 000194                    | BA000104                 | Achat olives            | MELANGE                           | HVB                                | Г                  | BV           | 210,00 Kg        | 0,00€      | 000236 | HVB22    |    | 34,70                  | Г          |   |
| 15/02/2013                       | 000222                    | BA000124                 | Commune                 | AOCVB                             | AVB                                | •                  | BM           | 368,00 Kg        | 0,00€      | 000264 | AVB15    |    | 62,56                  | Г          |   |
| 15/02/2013                       | 000223                    | BA000124                 | Commune                 | GROSSANE                          | AVB                                | 2                  | BM           | 254,00 Kg        | 0,00€      | 000265 | AVB15    |    | 33,02                  | Г          |   |
| 16/02/2013                       | 000224                    | BA000125                 | Commune                 | AOCVB                             | AVB                                | 1                  | BM           | 483,00 Kg        | 0,00€      | 000266 | AVB16    |    | 82,11                  | Г          |   |
| 16/02/2013                       | 000225                    | BA000125                 | Commune                 | GROSSANE                          | AVB                                | 7                  | BM           | 269,00 Kg        | 0,00€      | 000267 | AVB16    |    | 34,97                  | Т          |   |
|                                  |                           |                          |                         |                                   |                                    |                    |              |                  |            |        |          |    |                        |            |   |
|                                  |                           |                          |                         |                                   |                                    |                    |              |                  |            |        |          |    |                        |            |   |
|                                  |                           |                          |                         |                                   |                                    |                    |              |                  |            |        |          |    |                        |            |   |
|                                  |                           |                          |                         |                                   |                                    |                    |              |                  |            |        |          |    |                        |            | - |
| TOTAUX APF<br>Nombre d'app       | ORTS A<br>orts à fac      | FACTURE                  | R                       |                                   |                                    | kaaaaaa            |              | 1 584,00 Kg<br>5 |            |        |          |    | 247,36                 |            |   |
| Contraction<br>Number<br>by the  | Déc<br>tou                | ocher<br>is ker<br>dits  |                         |                                   |                                    | PO                 | ids to       | TAL OLIVES       | A FACTU    | IRER   |          |    | Valider ch<br>des appo | oix<br>rts |   |

A noter que le 1<sup>er</sup> apport de cette liste est noté « Achat olives ». Il ne nous concerne pas pour l'instant. Nous allons donc cocher uniquement les 4 apports suivants, en cliquant sur la case « Choix » correspondante. Si on veut cocher tous les apports affichés, cliquez sur le bouton « **Cocher tous les apports** » en base à gauche de l'écran. Idem pour **décocher tous les apports**.

Si la fabrication huile correspondant à ces apports n'a pas encore été saisie, la quantité d'huile produite affichée ne correspond qu'à un rendement estimé. Le programme affichera un écran spécial pour vous prévenir !

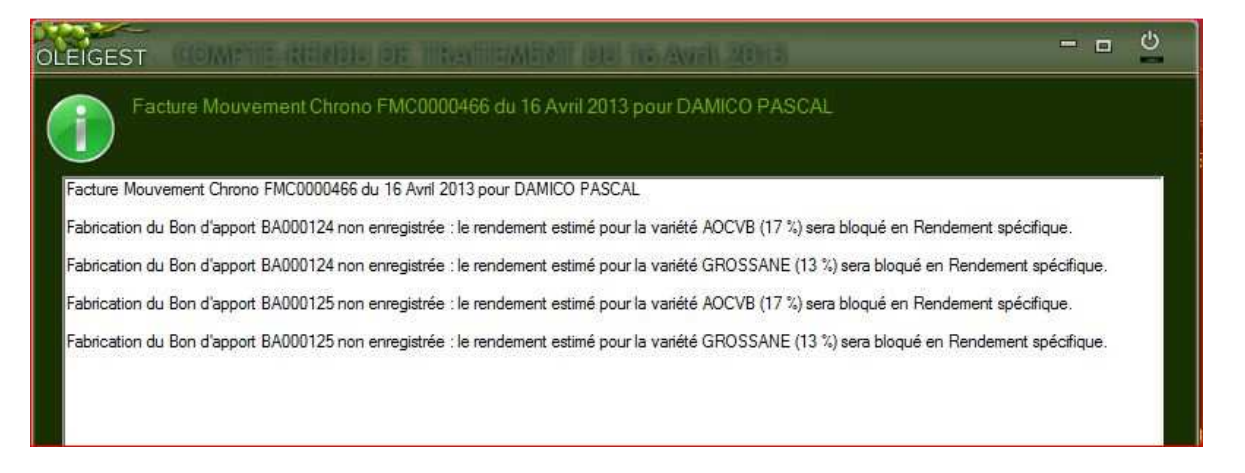

Il est possible de modifier ces rendements « manuellement » avant de valider cette facture.

**IMPORTANT** : Une fois la facture validée, les **rendements seront bloqués** (comme si c'était une trituration spécifique) afin de ne pas modifier les éléments de facturation (en particulier la quantité d'huile produite pour chaque apport facturé car la cotisation AFIDOL est basée sur l'huile produite.

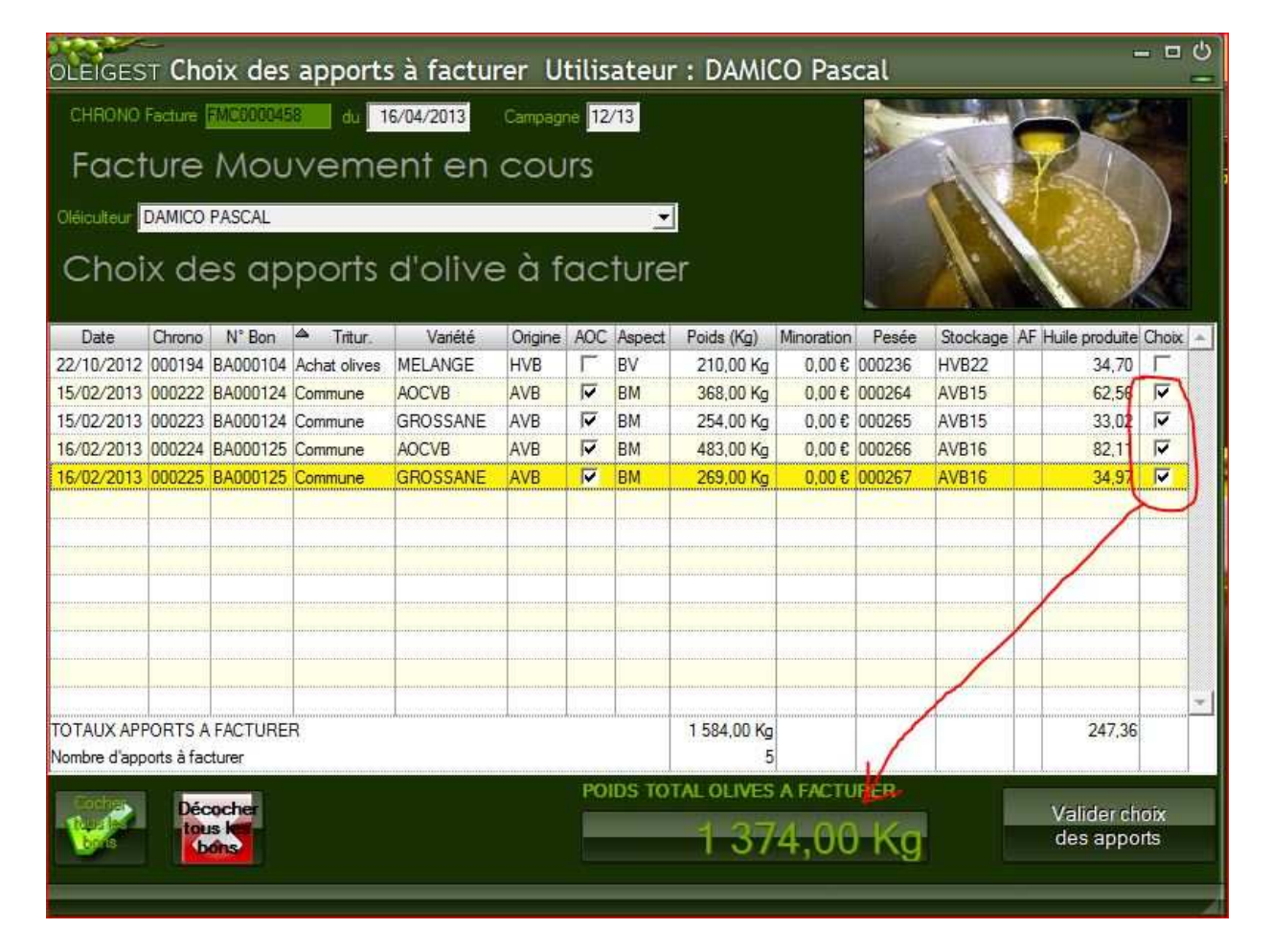

Après avoir coché sur les 4 cases concernées, le total des apports à facturer apparaît en bas de l'écran. Il suffit alors de cliquer sur le bouton « Valider choix des apports » pour faire apparaître l'écran suivant :

| OLEIGES                                                                                       | r Fac                                                    | ture Mo                                                         | uveme                                                         | nt dı                                      | 16/04/                                                                | 2013                                 | 1                                                                                                    |                                                           |                                                    |                                                        |                                                              |                                                                                                    |                                                                                 |
|-----------------------------------------------------------------------------------------------|----------------------------------------------------------|-----------------------------------------------------------------|---------------------------------------------------------------|--------------------------------------------|-----------------------------------------------------------------------|--------------------------------------|----------------------------------------------------------------------------------------------------|-----------------------------------------------------------|----------------------------------------------------|--------------------------------------------------------|--------------------------------------------------------------|----------------------------------------------------------------------------------------------------|---------------------------------------------------------------------------------|
| Chirono AME                                                                                   | 000467                                                   | Campagne                                                        | 12/13                                                         | D:                                         | ste facture                                                           | 16/04/                               | Date                                                                                                    | Echéance                                                  | 16/04                                              | 2018 Fact                                              | ure/Avoir                                                    | N' Facture                                                                                                    |                                                                                 |
| Oleiculteur D                                                                                 | AMICO P                                                  | ASCAL                                                           |                                                               |                                            |                                                                       |                                      | -                                                                                                    | Sour                                                      | nis à TVA                                          | FR94 27                                                | racom                                                        | Cotise AFIDOL                                                                                                    |                                                                                 |
| BIO Conv                                                                                      | 0 rue de                                                 | l'arcade                                                        |                                                               |                                            |                                                                       |                                      |                                                                                                    |                                                           |                                                    | FN04 57.                                               | 71301                                                        | <u>M</u>                                                                                                    |                                                                                 |
|                                                                                               |                                                          |                                                                 |                                                               |                                            |                                                                       |                                      |                                                                                                    | Vo                                                        | incompte                                           | e de camp                                              | agne                                                         |                                                                                                    |                                                                                 |
|                                                                                               | fél : +33 (                                              | 0)6 17 81 54                                                    | 51 Email : p                                                  | ascal dai                                  | nico@oleigest                                                         | com                                  |                                                                                                    |                                                           | TOTAL                                              | JX FACTU                                               | RE                                                           | e.                                                                                                    |                                                                                 |
| Type facture                                                                                  | ivee 0                                                   | lives achetée                                                   | -                                                             | 0.0                                        | DIST M                                                                | LAchat C                             | lives                                                                                                    | 0.00.€                                                    | Tave BAP                                           | aca l                                                  | 0706                                                         | ro                                                                                                    | umaseun                                                                         |
| Frais cam                                                                                     | nagne O                                                  | lives facturée                                                  | s                                                             | 1.374.0                                    | KG Fr                                                                 | ais Camp                             | agne                                                                                                    | 760.91€                                                   | Total HT                                           |                                                        | 12.52.5                                                      | Tetal HT                                                                                                    | none.                                                                           |
| Retrait d'h                                                                                   | iuile T                                                  | otal huile retir                                                | ee                                                            | 1                                          | Fi                                                                    | ais Garde                            | :                                                                                                    | 0.00 €                                                    | Total TV4                                          |                                                        | 13 71 6 1                                                    |                                                                                                    | 0.00.2                                                                          |
| 🔲 Achat d'h                                                                                   | uile T                                                   | otal huile ach                                                  | etée                                                          |                                            | 0,000 L M                                                             | t Achat H                            | tule 🚺                                                                                                    | 0,00 E                                                    | Total TTO                                          |                                                        | 57,245 T                                                     |                                                                                                    | 0.00 €                                                                          |
| Indiquez ici vo                                                                               | is remarq                                                | ues ou obser                                                    | vations pour                                                  | cette fac                                  | ว่มเล                                                                 |                                      |                                                                                                    |                                                           | North Hot                                          |                                                        |                                                              |                                                                                                    | 802.44                                                                          |
|                                                                                               |                                                          | -                                                               |                                                               |                                            |                                                                       |                                      |                                                                                                    |                                                           | Net a Pay                                          | er inter                                               | D7:24 8                                                      | Reale do                                                                                                    | 907.24 t                                                                        |
| Frais trituratio                                                                              | n Ligne                                                  | a facture P                                                     | aiement Bil                                                   | an Huile                                   |                                                                       |                                      |                                                                                                    |                                                           | -                                                  |                                                        |                                                              |                                                                                                    |                                                                                 |
| Frais sur Cam                                                                                 | pagne 🚺                                                  | 2/13 🔽 /                                                        | opliquer Bai                                                  | ème T                                      | ranche 04                                                             |                                      | H                                                                                                    | lile ACIP                                                 |                                                    | 235,50                                                 | ité                                                          | The second second                                                                                                    |                                                                                 |
| Type et tarif tri                                                                             | turation                                                 |                                                                 | ¥.                                                            | PU                                         | Trituration HT                                                        |                                      | 0,50 € Ba                                                                                                    | ise AFIDOL                                                |                                                    | 215,72                                                 | Forfai                                                       | t/Remise                                                                                                    | 0,00 €                                                                          |
| Trituration en                                                                                | commun                                                   | 5                                                               |                                                               | 100                                        | 21 To 200                                                             |                                      | Contraction of the local division of the local division of the loc | and a second                                              |                                                    | 00.10.0                                                | T                                                            | and there is a second second sec |                                                                                 |
|                                                                                               | All the second second second                             | R.                                                              |                                                               | Tota                                       | a HT                                                                  | 6                                    | 87.00 € AF                                                                                                    | IDOL TIC                                                  |                                                    | 30,16.0                                                | 1.5                                                          |                                                                                                    | 760,91 C                                                                        |
| Poids total fac                                                                               | cturé 🔽                                                  | 1 374                                                           | 1.00 Kg                                                       | Tota<br>TV/                                | al HT<br>VTrituration                                                 | 6                                    | 87,00€ AF<br>37,79€ T                                                                                                    | idol Tic<br>/A/Afidol                                     |                                                    | 5,92€                                                  |                                                              | <u>Ajouter</u>                                                                                                    | 760.91€<br>apports                                                              |
| Poids total fai                                                                               | eturë<br>Chrono                                          | 1 374<br>N' Bon                                                 | .00 Kg<br>Tritur.                                             | Tota<br>TV/<br>Ongine                      | al HT<br>Crituration<br>Variete                                       | Aspect                               | 87,00 € AF<br>37,79 € TV<br>Poids (Kg)                                                                                                    | IDOL TIC<br>/A/AFIDOL<br>PUHT                             | Majoration                                         | 5,92 €<br>Stockage                                     | Rdt %                                                        | <u>Ajouter</u>                                                                                                    | 760,91 C<br>apports<br>Référen                                                  |
| Poids total fai<br>Date<br>15/02/2013                                                         | durė<br>Chrono<br>000222                                 | 1 374<br>N° Bon<br>BA000124                                     | COD Kg<br>Tritur<br>Commune                                   | Tota<br>TV/<br>Ongine<br>AVB               | AL HT<br>Variete<br>AOCVB                                             | Aspect<br>BM                         | 87,00.6 AF<br>37,79.6 TV<br>Poids (Kg)<br>368,00                                                                                                    | A/AFIDOL<br>RUHT<br>0,50 €                                | Majoration<br>0,00 €                               | 5.92 €<br>Stockage<br>AVE15                            | Ect 20                                                       | Hulle produite                                                                                                    | 760.91 €<br>apports<br>Référen                                                  |
| Poids total fa.<br>Date<br>15/02/2013<br>15/02/2013                                           | cturé<br>Chrono<br>(2002222<br>00.0223                   | 1 374<br>N° Bon<br>BA000124<br>BA000124                         | .00 Kg<br>Titur.<br>Commune<br>Commune                        | Congine<br>AVB<br>AVB                      | AOCVB<br>GROSSANE                                                     | Aspect<br>BM<br>BM                   | 87,00 C AF<br>37,79 C TV<br>Poids (Kg)<br>368,00<br>254,00                                                                                                    | IDOL TTC<br>/A/AFIDOL<br>PU HT<br>0,50 €<br>0,50 €        | Majoration<br>0.00€<br>0,00€                       | 5.92.6<br>Stockage<br>AVB15<br>AVB15                   | Hdt %<br>18:86 %<br>14:34 %                                  | Ajouter I<br>Huile produite<br>63/41<br>36.42                                                                                                    | 760,91 €<br>apports<br>Réfèren<br>0000000                                       |
| Poids total fai<br>Date<br>15/02/2013<br>15/02/2013<br>16/02/2013                             | cturé<br>Chrono<br>000222<br>000223<br>000224            | 1 374<br>N° Bon<br>BA000124<br>BA000124<br>BA000125             | Commune<br>Commune<br>Commune                                 | Ongine<br>AVB<br>AVB                       | AUCVB                                                                 | Aspect<br>BM<br>BM<br>BM<br>BM       | 87,00 C AF<br>37,79 C TV<br>Poids (Kg)<br>368,00<br>254,00<br>483,00                                                                                                    | IDOL TIC<br>(A/AFIDOL<br>PU HT<br>0,50 €<br>0,50 €        | Majoration<br>0,00.€<br>0,00.€<br>0,00.€           | 5,92,6<br>Stockage<br>AVB15<br>AVB15<br>AVB16          | Hdt %<br>18.86 %<br>14.34 %<br>18.86 %                       | Ajouter<br>Hulle produite<br>69241<br>36,42<br>91,09                                                                                                    | 750,91 C<br>apports<br>Référen<br>00000001 =<br>00000001 =                      |
| Poids total fai<br>Date<br>15/02/2013<br>15/02/2013<br>16/02/2013<br>16/02/2013               | churé<br>Chrono<br>(200222<br>000223<br>000224<br>000225 | 1 874<br>N° Bon<br>BA000124<br>BA000124<br>BA000125<br>BA000125 | COD Kg<br>Tritur.<br>Commune<br>Commune<br>Commune<br>Commune | AVE<br>AVE<br>AVE                          | ACCVB<br>GROSSANE<br>ACCVB<br>GROSSANE<br>ACCVB<br>GROSSANE           | Aspect<br>BM<br>BM<br>BM<br>BM<br>BM | 57(00.6 AF<br>37,79.6 TV<br>Poids (Kg)<br>368,00<br>254,00<br>483,00<br>269,00                                                                                                    | A/AFIDOL<br>PU HT<br>0.50 €<br>0.50 €<br>0.50 €<br>0.50 € | Majoration<br>0,00 €<br>0,00 €<br>0,00 €<br>0,00 € | 5.92 6<br>Stockage<br>AVB15<br>AVB15<br>AVB16<br>AVB16 | Hdt %<br>18,86 %<br>14,34 %<br>18,86 %<br>14,34 %            | Ajouter<br>Hule produte<br>69,41<br>36,42<br>91,09<br>38,58                                                                                                    | 760,910<br>apports<br>Référen<br>00000000<br>000000000<br>000000000<br>00000000 |
| Poids total fai<br>Date<br>15/02/2013<br>15/02/2013<br>16/02/2013<br>16/02/2013               | Chrono<br>000222<br>000223<br>000224<br>000225           | 1 374<br>N* Bon<br>BA000124<br>BA000125<br>BA000125<br>BA000125 | COD Kg<br>Tritur<br>Commune<br>Commune<br>Commune<br>Commune  | Ongline<br>AVB<br>AVB<br>AVB<br>AVB<br>AVB | A HT<br>Variété<br>AOCVB<br>GROSSANE<br>AOCVB<br>GROSSANE<br>GROSSANE | Aspect<br>BM<br>BM<br>BM<br>BM       | 87,00.6 AF<br>37,79.6 TV<br>Poids (Kg)<br>368,00<br>254,00<br>483,00<br>269,00                                                                                                    | A/AFIDOL<br>PU HT<br>0.50 €<br>0.50 €<br>0.50 €<br>0.50 € | Majoration<br>0,00 €<br>0,00 €<br>0,00 €<br>0,00 € | 5.92 C<br>Stockage<br>AVB15<br>AVB15<br>AVB16<br>AVB16 | Hdt %<br>18.86 %<br>14.34 %<br>18.86 %<br>14.34 %            | Ajouter<br>Hule produte<br>69,41<br>36,42<br>91,09<br>38,58                                                                                                    | 760,910<br>apports<br>Référen<br>00000000<br>00000000<br>00000000<br>00000000   |
| Poids total fai<br>Date<br>15/02/2013<br>15/02/2013<br>16/02/2013<br>16/02/2013               | Chrono<br>000222<br>000223<br>000224<br>000225<br>00075  | 1 374<br>N* Bon<br>BA000124<br>BA000124<br>BA000125<br>BA000125 | CO Ka<br>Tritur.<br>Commune<br>Commune<br>Commune<br>Commune  | AVB<br>AVB<br>AVB                          | ACCVB<br>ACCVB<br>ACCVB<br>ACCVB<br>ACCVB<br>ACCVB<br>GROSSANE        | Aspect<br>BM<br>BM<br>BM<br>BM       | 87(000 A)<br>37779 C TV<br>Poids (Kg)<br>368,00<br>254,00<br>483,00<br>269,00<br>1 374,00                                                                                                    | A/AFIDOL<br>PU HT<br>0.50 €<br>0.50 €<br>0.50 €<br>0.50 € | Majoration<br>0,00 €<br>0,00 €<br>0,00 €<br>0,00 € | 5.92.0<br>Stockage<br>AVB15<br>AVB15<br>AVB16<br>AVB16 | Hot %<br>18,86 %<br>14,34 %<br>18,86 %<br>14,34 %<br>14,34 % | Ajouter<br>Hule produite<br>6941<br>36,42<br>91,09<br>38,58<br>235,50                                                                                                    | 760,91 C<br>apports<br>Référen<br>00000000<br>00000000<br>00000000<br>00000000  |
| Poids total fai<br>Date<br>15/02/2013<br>15/02/2013<br>16/02/2013<br>16/02/2013<br>TOTAUX APP | Chrono<br>000222<br>000223<br>000224<br>000225<br>ORTS   | 1 374<br>N° Bon<br>BA000124<br>BA000125<br>BA000125<br>BA000125 | Commune<br>Commune<br>Commune<br>Commune<br>Commune           | AVB<br>AVB<br>AVB                          | A HT<br>Variété<br>AOCVB<br>GROSSANE<br>AOCVB<br>GROSSANE             | Aspect<br>BM<br>BM<br>BM<br>BM<br>BM | 87(00.6 AF<br>37,79.6 TV<br>Poids (Kg)<br>368,00<br>254,00<br>483,00<br>269,00<br>1 374,00                                                                                                    | A/AFIDOL<br>FU HT<br>0,50 €<br>0,50 €<br>0,50 €           | Majoration<br>0,00 €<br>0,00 €<br>0,00 €<br>0,00 € | 5.92 0<br>Stockage<br>AVB15<br>AVB15<br>AVB16<br>AVB16 | Hdt %<br>18.86 %<br>14.34 %<br>14.34 %<br>                   | Ajouter<br>Hule produite<br>69,41<br>36,42<br>91,09<br>38,58<br>235,50                                                                                                    | 760,91 C<br>apports<br>Référen<br>00000000<br>00000000<br>00000000<br>00000000  |

Le programme a automatiquement reconnu le **type de trituration** des apports (Ici : En commun) et a déjà calculé tous les éléments de la facture :

Dans notre cas, un barême de prix par tranches d'apport s'applique (voir paramétrage société)

Le total de 1 374 Kg correspond à la tranche n° 04 et le prix unitaire de trituration a été automatiquement choisi. Dans cet exemple , il est de 0.50 € par Kg d'olive.

La **cotisation AFIDOL** est également automatiquement calculée sur la base de l'huile produite en Kg correspondant aux apports choisis. Si vous cliquez sur la case « Cotise AFIDOL », vous pouvez faire apparaître/disparaître cette cotisation. Par défaut, le programme prend l'information figurant dans la fiche « Contact » de l'oléiculteur.

A noter qu'un forfait spécial peut être automatiquement ajouté (voir paramétrage Tarif Trituration)

Vous pouvez évidemment modifier quand même le type de trituration ou le Prix unitaire proposé, et tout sera recalculé.

Il est possible de rajouter d'autres apports en cliquant sur le bouton « Ajouter apports ».

Cas spécial de « Majoration du prix unitaire de trituration »

Si cette option est activée (voir Paramétrage société), le programme ajoutera automatiquement une majoration pour chaque bon d'apport en fonction de la qualité des olives.

**Modification des rendements** : C'est sur cet écran qu'il est possible de modifier le rendement ou la quantité d'huile produite pour chaque ligne d'apport sélectionnée. Dans ce cas, le compte huile de l'oléiculteur sera remis à jour et la base de cotisation AFIDOL sera recalculée, ainsi que le montant de la cotisation.

Pour voir l'ensemble des lignes de factures correspondant aux frais de campagne, cliquez sur l'onglet « Lignes factures » :

| Type facture<br>Achat d'olives<br>Frais campagne<br>Retrait d'huile<br>Achat d'huile | Olives achetées 0.00 Kg<br>Olives facturées 1 374.00 Kg<br>Total huile retirée 0.00 L<br>Total huile achetée 0.00 L<br>argues ou observations pour cette facture | Mt Achat<br>Frais Cam<br>Frais Gard<br>Mt Achat | Olives<br>pagne<br>le<br>Hulle | 0,00 €<br>760,91 €<br>0,00 €<br>0,00 € | Taxe BAPSA<br>Total HT<br>Total TVA<br>Total TTC<br>Net à Payer | Client<br>0,00 (<br>913,53)<br>43,71 (<br>957,24 (<br>957,24 ( | Total HT<br>Total TVA<br>Total TVA<br>Total TTC | Fournisseu<br>0,0<br>0,0<br>0,0<br>0,0<br>0,0<br>0,0<br>0,0<br>0,0<br>0,0<br>0, | 10 E<br>10 E<br>10 E<br>24 E |
|--------------------------------------------------------------------------------------|----------------------------------------------------------------------------------------------------|-------------------------------------------------|--------------------------------|----------------------------------------|-----------------------------------------------------------------|----------------------------------------------------------------|-------------------------------------------------|---------------------------------------------------------------------------------|------------------------------|
| Frais trituration Lig                                                                | nes facture Paiement Bilan Hulle                                                                                                    |                                                 |                                |                                        |                                                                 |                                                                |                                                 |                                                                                 |                              |
| Référence                                                                            | Libellé produit                                                                                                    | N° Lot/Cuve                                     | Quantité                       | PU TTC                                 | TTC                                                             | Mt Bapsa                                                       | Tauxtva                                         | Mt TVA                                                                          | 1                            |
| 0000000046                                                                           | Frais de trituration olives (par kg d'olives) su                                                                                                    | 1                                               | 1 374,00                       | 0.53€                                  | 724,79€                                                         | 0,00€                                                          | 5,50                                            | 37,79€                                                                          | 4                            |
| 0000000051                                                                           | Cotisation AFIDOL Producteur (par Kg d'oli                                                                                                    | N N                                             | 215,72                         | 0,17€                                  | 36,12 €                                                         | 0,00€                                                          | 19,60                                           | 5.92 €                                                                          |                              |
| 0000000052                                                                           | Cotisation AOP par litre d'huile AOP produit                                                                                                    | e                                               | 235,50                         | 0,24€                                  | 56,33€                                                          | 0,00€                                                          | 0,00                                            | 0,00€                                                                           |                              |
| 0000000100                                                                           | Part sociale coopérative sur campagne 12.                                                                                                    |                                                 | 4.00                           | 20,00€                                 | € 00,08                                                         | 0,00€                                                          | 0,00                                            | 0.00 €                                                                          |                              |
| 0000000101                                                                           | Droit d'entrée coopérative sur campagne 1                                                                                                    |                                                 | 4,00                           | 15,00€                                 | 60,00€                                                          | 0,00€                                                          | 0,00                                            | , 0,00€                                                                         |                              |
|                                                                                      |                                                                                                    |                                                 |                                |                                        |                                                                 |                                                                |                                                 |                                                                                 |                              |
|                                                                                      |                                                                                                    |                                                 |                                |                                        |                                                                 |                                                                |                                                 |                                                                                 | -                            |
| Totaux lignes facture                                                                |                                                                                                    |                                                 |                                |                                        | 957,24€                                                         | 0,00€                                                          |                                                 | 43,71€                                                                          | 2                            |
|                                                                                      |                                                                                                    |                                                 |                                | Suppri                                 | merligne                                                        |                                                                | Ajo                                             | uter ligne(s                                                                    | 9                            |

Les cotisations AFIDOL , AOP , les frais de dossier, les parts sociales nécessaires ou droits d'entrée sont calculées automatiquement suivant le paramétrage société.

### 2<sup>ème</sup> étape : Effectuer le retrait d'huile

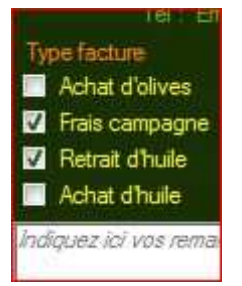

Revenez sur la zone « Type Facture » et cliquez sur la case « Retrait Huile »

Vous devez d'abord choisir la campagne sur laquelle vous effectuerer le retrait :

| is sur Campagne       | 12/13 | Aopliquer Barême     | Tranche               | Hulle    | AOP         |
|-----------------------|-------|----------------------|-----------------------|----------|-------------|
| e et tarif trituratio | Camp. | Reste à facturer (Kg | Solde Huile à retirer | Reste dû | Type Compte |
| and the second second | 09/10 | 685,00               | 70,00                 | 0,00     | E           |
| ds total facture      | 10/11 | 1 201,00             | 217,25                | 0,00     | E           |
| Sec.                  | 11/12 | 0,00                 | 808,75                | 1 021,11 | E           |
|                       | 12/13 | 210,00               | 119,75                | 497,75   | E           |

A noter que si vous avez déjà choisi une campagne, le programme propose la même par défaut.

|               | Q                                                                                                    |                                                                                                    |                                                                                                    |                                                                                              |                                                                                                    |                                                                                                    | and the                             |
|---------------|----------------------------------------------------------------------------------------------------|----------------------------------------------------------------------------------------------------|----------------------------------------------------------------------------------------------------|----------------------------------------------------------------------------------------------|----------------------------------------------------------------------------------------------------|----------------------------------------------------------------------------------------------------|-------------------------------------|
| Achat d       | olives                                                                                               | Olives achetées                                                                                                    | 0,00 Kg                                                                                                    | Mt Achat Olives                                                                              | 0,00€                                                                                                    | Taxe BAPSA                                                                                                    | 0,00 €                              |
| Frais ca      | mpagne                                                                                               | Olives facturées                                                                                                    | 1 374,00 Kg                                                                                                    | Frais Campagne                                                                               | 757,40€                                                                                                    | Total HT                                                                                                    | 905,14 € Total HT                   |
| Retrait o     | huile                                                                                                | Total huile retiree                                                                                                    | 0.00                                                                                                    | Frais Garde                                                                                  | 0,00 €                                                                                                    | Total TVA                                                                                                    | ARIAN Total TVA                     |
| Achat d       | huile                                                                                                | Total huile achetée                                                                                                    | 0,00                                                                                                    | Mt Achat Hulle                                                                               | 0,00€                                                                                                    | Total TTC                                                                                                    | 949 270 Total TTC                   |
| diquez ici    | vos remai                                                                                            | rques ou observations p                                                                                                    | oour cette facture                                                                                                    |                                                                                              |                                                                                                    | Net à Payer                                                                                                    | 948,27 € Reladi                     |
| Frais tritura | tion Ret                                                                                             | rait hulle Ugnes factu                                                                                                    | re Paiement Bilan H                                                                                                    | ule                                                                                          |                                                                                                    |                                                                                                    |                                     |
| Retrait sur ( | Campagn                                                                                              | e 12/13 🜄 - Qté f                                                                                                    | Maxi à retirer 33                                                                                                    | 2.25 Unite Sec                                                                               | auté 0,                                                                                                    | 00                                                                                                    | upprimer <u>Aj</u> ou               |
| Code huile    | 1                                                                                                    | Save                                                                                                    | in 100 grammes (Parfur                                                                                                    | n au choix: Vanille,                                                                         | Olive, Lavande)                                                                                                    |                                                                                                    | Caractéristiqu                      |
|               |                                                                                                    | Dés                                                                                                    | signation huile                                                                                                    |                                                                                              | Code                                                                                                    | Référence                                                                                                    | Type Huile                          |
| të Huile re   | Huile d'o                                                                                            | live pure Cailletier AOC.                                                                                                    | /AOP de Nice Vierge E                                                                                                    | xtra                                                                                         | HUILCAILLE                                                                                                    | 000000098                                                                                                    | AOP                                 |
|               | 11.4                                                                                                 |                                                                                                    |                                                                                                    |                                                                                              | 000000000                                                                                                    | 400                                                                                                    |                                     |
| N             | Hulle do                                                                                             | live vrac AOC Provenc                                                                                                    | e vierge extra Fruité Ve                                                                                                    | ərt                                                                                          | HUILAOCPRO                                                                                                    | 000000034                                                                                                    | AUP                                 |
| N             | Huile d'o                                                                                            | l <mark>ive vrac AOC Provenc</mark><br>live vrac AOP de la Val                                                                                                    | e vierge extra Fruité Ve<br>lée des Baux (vierge ex                                                                                                    | ert<br>xtra) Fruité Vert                                                                     | HUILAOCPRO<br>HUILAOCVB                                                                                               | 000000034                                                                                                    | AOP                                 |
| N             | Huile d'o<br>Huile d'o<br>Huile d'o                                                                  | live vrac AOC Provenc<br>live vrac AOP de la Val<br>live vrac Bio AOP de la                                                                                                    | e vierge extra Fruité Ve<br>lée des Baux (vierge ex<br>Vallée des Baux                                                                                                    | nt<br>ktra) Fruité Vert                                                                      | HUILAOCPRO<br>HUILAOCVB<br>HUILBIOAVB                                                                                 | 0000000034                                                                                                    | AOP<br>AOP<br>AOP BIO               |
| N             | Huile d'o<br>Huile d'o<br>Huile d'o<br>Huile d'o                                                     | live vrac AOC Provenc<br>live vrac AOP de la Val<br>live vrac Bio AOP de la<br>live vrac CEE, Bio, nor                                                                                                    | e vierge extra Fruité Ve<br>lée des Baux (vierge e:<br>Vallée des Baux<br>n AOP Fruité Noir                                                                                                    | nt<br>xtra) Fruité Vert                                                                      | HUILAOCPRO<br>HUILAOCVB<br>HUILBIOAVB<br>HUILCEEBIO                                                                   | 0000000034 000000009 0000000017 0000000073                                                                                              | AOP<br>AOP<br>AOP BIO<br>BIO        |
| N             | Huile d'o<br>Huile d'o<br>Huile d'o<br>Huile d'o<br>Huile d'o                                        | live vrac AOC Provenc<br>live vrac AOP de la Val<br>live vrac Bio AOP de la<br>live vrac CEE, Bio, nor<br>live vrac C.E.E. Vierge                                                                                                    | e vierge extra Fruité Ve<br>lée des Baux (vierge e:<br>Vallee des Baux<br>n AOP Fruité Noir<br>extra Fruité Vert                                                                                     | nt<br>ktra) Fruité Vert                                                                      | HUILAOCPRO<br>HUILAOCVB<br>HUILEIOAVB<br>HUILCEEBIO<br>HUILCEEFV                                                      | 0000000034<br>000000009<br>0000000017<br>0000000073<br>0000000048                                                                       | AOP<br>AOP<br>AOP BIO<br>BIO        |
| N             | Huile d'o<br>Huile d'o<br>Huile d'o<br>Huile d'o<br>Huile d'o                                        | live vrac AOC Provenc<br>live vrac AOP de la Val<br>live vrac Bio AOP de la<br>live vrac CEE, Bio, nor<br>live vrac C.E.E. Vierge<br>live vrac non AOP vierg                                                                                     | e vierge extra Fruité Ve<br>lée des Baux (vierge ex<br>Vallée des Baux<br>n AOP Fruité Noir<br>extra Fruité Vert<br>ge extra (olives de Pays                                                         | nt<br>ktra) Fruité Vert<br>s) Fruité Noir                                                    | HUILAOCPRO<br>HUILAOCVB<br>HUILEIOAVB<br>HUILCEEBIO<br>HUILCEEFV<br>HUILPAYS                                          | 0000000034<br>000000009<br>0000000017<br>0000000073<br>0000000048<br>0000000029                                                         | AOP<br>AOP<br>AOP BIO<br>BIO        |
| N             | Huile d'o<br>Huile d'o<br>Huile d'o<br>Huile d'o<br>Huile d'o<br>Huile d'o                           | live vrac AOC Provenc<br>live vrac AOP de la Val<br>live vrac Bio AOP de la<br>live vrac CEE, Bio, nor<br>live vrac C.E.E. Vierge<br>live vrac non AOP vierg<br>live vrac, origine France                                                        | e vierge extra Fruité Ve<br>lée des Baux (vierge ex<br>Vallée des Baux<br>n AOP Fruité Noir<br>extra Fruité Vert<br>ge extra (olives de Pays<br>e, Bio, AOP "Huile d'oli                             | nt<br>ktra) Fruité Vert<br>s) Fruité Noir<br>ve de la Vallée des                             | HUILAOCPRO<br>HUILAOCVB<br>HUILEIOAVE<br>HUILCEEBIO<br>HUILCEEFV<br>HUILPAYS<br>HUILAOPBIO                            | 0000000034<br>000000009<br>0000000017<br>0000000073<br>0000000048<br>0000000029<br>0000000072                                           | AOP<br>AOP<br>BIO<br>BIO<br>AOP BIO |
| N             | Huile d'o<br>Huile d'o<br>Huile d'o<br>Huile d'o<br>Huile d'o<br>Huile d'o<br>Huile d'o              | live vrac AOC Provenc<br>live vrac AOP de la Val<br>live vrac Bio AOP de la<br>live vrac CEE, Bio, nor<br>live vrac C.E.E. Vierge<br>live vrac non AOP vierg<br>live vrac, origine France<br>live vrac pure Grossane                             | e vierge extra Fruité Ve<br>lée des Baux (vierge ex<br>Vallée des Baux<br>n AOP Fruité Noir<br>extra Fruité Vert<br>ge extra (olives de Pays<br>e, Bio, AOP "Huile d'oli<br>e vierge extra Fruité Ve | nt<br>ktra) Fruité Vert<br>s) Fruité Noir<br>ve de la Vallée des<br>rt                       | HUILAOCPRO<br>HUILAOCVB<br>HUILEIOAVE<br>HUILCEEBIO<br>HUILCEEFV<br>HUILPAYS<br>HUILAOPBIO<br>HUILGROSSA              | 0000000034<br>000000009<br>0000000017<br>0000000073<br>0000000048<br>0000000029<br>0000000072<br>0000000072                             | AOP<br>AOP<br>BIO<br>BIO<br>AOP BIO |
| N             | Hulle d'o<br>Hulle d'o<br>Hulle d'o<br>Hulle d'o<br>Hulle d'o<br>Hulle d'o<br>Hulle d'o<br>Hulle d'o | live vrac AOC Provenc<br>live vrac AOP de la Val<br>live vrac Bio AOP de la<br>live vrac CEE, Bio, nor<br>live vrac C.E.E. Vierge<br>live vrac non AOP vierg<br>live vrac, origine France<br>live vrac pure Grossand<br>live vrac pure Picholine | e vierge extra Fruité Ve<br>lée des Baux (vierge ex<br>Vallée des Baux<br>n AOP Fruité Noir<br>extra Fruité Vert<br>ge extra (olives de Pays<br>e, Bio, AOP "Huile d'oli<br>e vierge extra Fruité Ve | nt<br>ktra) Fruité Vert<br>s) Fruité Noir<br>ve de la Vallée des<br>rt<br>cales) Fruité Vert | HUILAOCPRO<br>HUILAOCVB<br>HUILEIOAVB<br>HUILCEEBIO<br>HUILCEEFV<br>HUILPAYS<br>HUILAOPBIO<br>HUILGROSSA<br>HUILPICHO | 0000000034<br>000000009<br>0000000017<br>0000000073<br>0000000048<br>0000000029<br>0000000072<br>0000000072<br>0000000064<br>0000000013 | AOP<br>AOP<br>BIO<br>BIO<br>AOP BIO |

Une fois la campagne sélectionnée, la liste des code huiles existant s'ouvre :

Si auparavant vous avez facturé des frais de trituration sur apports, le programme détermine le code huile du premier apport et le choisit par défaut, ainsi que la quantité totale d'huile produite sur les apports sélectionnés (cas très courant où l'oléiculteur retire son huile).

Il vous est bien sûr possible de modifier le type d'huile retirée et de choisir la quantité.

Une fois le code huile choisi et la quantité retirée saisie, vous devez choisir la cuve dans laquelle l'huile sera retirée :

| etrait sur Campagne 12/13 | Gité Maxi à retirer                                                                                            | 119.75 Unité Sécurté 0.00                        | 5                      | upprimer   | Ajouter retrait |  |  |
|---------------------------|----------------------------------------------------------------------------------------------------|--------------------------------------------------|------------------------|------------|-----------------|--|--|
| ode huile 0000000009      | Hulle d'olive vrac AOP                                                                                         | de la Vallée des Baux (vierge extra) Fruité Vert | Caractéristiques Hulle |            |                 |  |  |
| NIA                       | Nom retireur                                                                                                   | Libellé Cuve                                     | Code Cuve              | Code Huile | Qté en cuve     |  |  |
| 10 2000                   | The second second second second second second second second second second second second second second second s | Cuve Plastique N° 3                              | CUVP03                 | 000000009  | 884,50          |  |  |
| Ubellé Hule ou p          | roduit conditionné                                                                                             | Cuve N° 2 EN INOX                                | CUVE02                 | 000000009  | 235,43          |  |  |
|                           |                                                                                                    | Cuve N°1 EN INOX                                 | CUVE01                 | 000000009  | 796,71          |  |  |
|                           |                                                                                                    | Cuve Plastique N* 7                              | CUVP07                 | 000000009  | 60,25           |  |  |
|                           |                                                                                                    | Cuve P06 plastique                               | CUVEP06                | 000000009  | 105,68          |  |  |

Le programme vous propose UNIQUEMENT les cuves qui contiennent le type d'huile sélectionnée

**IMPORTANT** : Si aucune cuve ne correspond au code huile choisi, vous ne pouvez pas faire de retrait.

**Sécurité en huile :** si cette option est choisie (paramètres société), le programme calcule la quantité d'huile nécessaire pour solder l'encours financier de l'oléiculteur sur la base du prix de rémunération par défaut. Cette quantité est alors déduite du solde huile oléiculteur, ce qui peut **empêcher de faire un retrait total** de l'huile (tant que le solde financier n'est pas réglé.

**Equivalent trituration** : Si cette option est choisie, le programme calcule un équivalent poids d'olives à la quantité d'huile retirée sur la base du rendement moyen des apports sélectionnés. La facture de frais de campagne doit avoir été générée (généralement en paiement différé). L'oléiculteur devra donc payer les frais de trituration de cet équivalent en poids d'olives afin de pouvoir retirer son huile. Ce montant sera ajouté lors du paiement de la facture.

Une fois tous les éléments d'un retrait saisis, une ligne complète apparaît dans la table des retraits, que vous pouvez modifier ou supprimer.

| Frais Inturation Retrait hulle Ugnes facture Paiement Bilan H           | lule                 |               |                |       |                 |                            |                        |      |
|-------------------------------------------------------------------------|----------------------|---------------|----------------|-------|-----------------|----------------------------|------------------------|------|
| Retrait sur Campagne 12/13 Qté Maxi à retirer                           | 55,25 Unite          | Sécurité      | 0.0            | Ū     | <u>S</u> upprim | er <u>Aj</u> o             | outer retra            | lit  |
| Code huile 000000009 Huile d'olive vrac AOP de l                        | a Vallée des Ba      | aux (vierge e | odra) Fruité V | ert   |                 | Caractéristic              | ues Huile <sub>S</sub> |      |
| Qté Hulle retirée 235,50 Unité dans la cuve CL<br>N°Lot Nom retireur DA | IVP07<br>MICO PASCAI |               |                |       | _               | AOP ou<br>EliO<br>CEE (imp | AOC                    | res) |
| Libelié Huile ou produit conditionné                                    | Quantité             | N"Lot         | Cuve           | PUHT  | Total HT        | MLTVA.                     | sur camp.              | e    |
| Huile d'olive vrac AOP de la Vallée des Baux (vierge extra)             | 235,50               |               | CUVP07         | 0,00€ | 0,00€           | 0,00€                      | 12/13                  | 4    |
|                                                                         |                      |               |                |       |                 |                            |                        |      |
|                                                                         |                      |               |                |       |                 |                            |                        |      |
|                                                                         | 235,50               |               |                |       | 0,00€           |                            |                        |      |

Par défaut, le nom du retireur est celui de l'oléiculteur. Vous pouvez le modifier si nécessaire

Pour ajouter un **autre retrait**, cliquez sur le bouton « Ajout retrait » et recommencez la saisie des éléments du retrait correspondant (Choix campagne, Choix code huile, saisie quantité, choix cuve, etc.

A noter qu'on ne peut saisir qu'un retrait par type d'huile (Exemple : 20 litres d'huile AOP et 15 litres d'huile BIO)

WinOléigest aura généré automatiquement les frais de garde si l'option est choisie (paramètres campagne)

Si l'on clique sur l'onglet « Lignes facture », on peut voir maintenant ue nouvelle ligne facture « Frais de garde huile » qui a été générée (Référence : 0000000045)

| Type facture          |                                    |                 |                                         |          |          |             | Client     |           | Fournisseu |     |
|-----------------------|------------------------------------|-----------------|-----------------------------------------|----------|----------|-------------|------------|-----------|------------|-----|
| Achat d'olives        | Olives achetées                    | 0.00 Kg         | Mt Achat O                              | lives    | 0.00€    | Taxe BAPSA  | 0.00 (     |           |            |     |
| Frais campagne        | Olives facturées                   | 374.00 Kg       | Frais Campa                             | agne     | 760,91€  | Total HT    | 1 007,73 ( | Total HT  | 0,0        | 0€  |
| 🗹 Retrait d'huile     | Total huile retirée                | 235.50          | Frais Garde                             |          | 112,66€  | Total TVA   | 62.17      | Total TVA | 0.         | 0.E |
| 📃 Achat d'huile       | Total huile achetée                | 0,00 L          | Mt Achat H                              | uile     | 0.00 €   | Total TTC   | 1 069 90 1 | Total TTC | 0.         | Đ.E |
| Indiquez ici vos rema | arques ou observations pour ce     | tte facture     |                                         |          |          | Net à Payer | 1 069,90 ( | Rette dů  | 1,069,5    | DE  |
| Frais trituration Re  | trait hule Lignes facture Pa       | ement Bilan     | Hule                                    |          |          | ar s        | n - 100    | 31        |            |     |
| Référence             | Libellé produit                    |                 | Nº Lot/Cuve                             | Quantité | PU TTC   | TTC         | Mt Bapsa   | Taux tva  | Mt TVA     | 百   |
| 000000046             | Frais de trituration olives (par k | g d'alives) su  |                                         | 1 374,00 | 0,53€    | 724,79 €    | 0,00€      | 5,50      | 37,79€     | -   |
| 0000000051            | Cotisation AFIDOL Producteur       | (par Kg d'oliv  | l i i i i i i i i i i i i i i i i i i i | 215,72   | 0,17€    | 36,12€      | 0,00€      | 19,60     | 5,92€      |     |
| 000000052             | Cotisation AOP par litre d'huile   | AOP produite    |                                         | 235,50   | 0,24€    | 56,33€      | 0,00€      | 0,00      | 0,00€      |     |
| 000000100             | Part sociale cooperative sur ca    | ampagne 12/     |                                         | 4,00     | 20,00€   | € 00,08     | 0,00 €     | 0.00      | 0.00€      |     |
| 0000000101            | Droit d'entrée coopérative sur     | campagne 1:     |                                         | 4,00     | 15,00€   | 60,00€      | 0,00€      | 0,00      | 0,00€      |     |
| 000000045             | Frais de garde hulle (retraits olé | Siculteurs) si. |                                         | 235,50   | 0,48€    | 112,66€     | 0,00€      | 19,60     | 18,46€     |     |
|                       |                                    |                 |                                         |          | <u> </u> |             |            | ·         |            |     |
| Totaux lignes facture |                                    |                 |                                         |          | 8        | 1 069,90 €  | 0,00€      |           | 62,17€     |     |

Les totaux de la facture sont automatiquement mis à jour.

## 3) FACTURER DES EMBALLAGES VIDES

Revenez à l'onglet « Lignes facture » et cliquez sur le bouton « Ajouter lignes ». Voici l'écran qui apparaît :

| oleigest Facture Mouvement du Mardi 16 Avril 2013                                                                                                    |            |            |                                                          |            |    |  |  |  |  |
|----------------------------------------------------------------------------------------------------|------------|------------|----------------------------------------------------------|------------|----|--|--|--|--|
| Chrono MEDICART Campagne 12/18 - Date facture                                                                                                    | 16/04/2013 | ~          | 1 069 90.                                                |            |    |  |  |  |  |
| allow the state allow                                                                                                    | -          |            | 1 005,50                                                 | •          |    |  |  |  |  |
| TVAria TVAria                                                                                                    |            | Olêiculteu | IT DAMICO PASCAL                                         |            |    |  |  |  |  |
| States States States States States                                                                                                    | States-    | Qté        | Produits                                                 | Montant    | 4  |  |  |  |  |
|                                                                                                    |            | 1 374,00   | Frais de trituration olives (par kg d'olives) sur campas | 724,79€    |    |  |  |  |  |
|                                                                                                    | VRAC       | 215,72     | Cotisation AFIDOL Producteur (par Kg d'olive) TVA        | 36,12€     |    |  |  |  |  |
| STATES AND AND AND AND AND                                                                                                    |            | 235,50     | Cotisation AOP par litre d'huile AOP produite sur can    | 56,33€     |    |  |  |  |  |
| The second second secon |            | 4,00       | Part sociale coopérative sur campagne 12/13              | € 00,08    |    |  |  |  |  |
|                                                                                                    |            | 4,00       | Droit d'entrée coopérative sur campagne 12/13            | 60,00€     |    |  |  |  |  |
|                                                                                                    |            | 235,50     | Frais de garde huile (retraits oléiculteurs) sur campa   | 112,66€    |    |  |  |  |  |
| Livre - Magazine                                                                                                    |            | 0          |                                                          |            |    |  |  |  |  |
| Emballage                                                                                                    | Tail 🗧     |            |                                                          |            |    |  |  |  |  |
| Emballage vide bidon plastique 3 litres:                                                                                                    | 0,50€      |            |                                                          |            |    |  |  |  |  |
| Emballage vide bidon plastique 5 litres                                                                                                    | 1.50 €     |            |                                                          |            |    |  |  |  |  |
| Emballage vide Bidon Fer 1 litre.                                                                                                    | 2,50 €     |            |                                                          |            |    |  |  |  |  |
| Enballage bouteille verre 75 Cl                                                                                                    | 0,39€      |            |                                                          |            |    |  |  |  |  |
| Emballage bouteille verre 25 Cl                                                                                                    | 0,31€      |            |                                                          |            |    |  |  |  |  |
| Panier Provencal en osier avec décorations                                                                                                    | 3,00,6     |            |                                                          |            |    |  |  |  |  |
| Emballage vide Bidon Fer 2 litres                                                                                                    | 0.00 C     |            |                                                          |            |    |  |  |  |  |
|                                                                                                    |            |            |                                                          |            |    |  |  |  |  |
| Remise globale 0,00 %                                                                                                    |            |            |                                                          |            |    |  |  |  |  |
| Taif 06 - Taif spécial Oléi 💽                                                                                                    |            | Montant à  | Davier                                                   | 1 069 90 8 | *  |  |  |  |  |
|                                                                                                    |            | MORITALITY | payer                                                    | 1 000,00 0 |    |  |  |  |  |
| En stock 50,00                                                                                                    |            | +1 -       | I Qté 0,00 PU TTC 0,00                                   | C          | ۵. |  |  |  |  |
|                                                                                                    |            |            |                                                          |            |    |  |  |  |  |

On retrouve les lignes factures déjà existantes, et il suffit de cliquer sur l'icône « Emballage » à gauche de l'écran pour voir apparaître la liste des emballages vides à la vente.

| oleigest Facture Mouvement du Mardi 16 Avril 2013 – ප එ |                |            |                                                                  |            |   |  |  |  |  |
|---------------------------------------------------------|----------------|------------|------------------------------------------------------------------|------------|---|--|--|--|--|
| Chrono FMCD000467 Campagne 12/13 Date facto             | ure 16/04/2013 | 52         | 1 08/ 00/                                                        |            |   |  |  |  |  |
| allow all a state allow allow                           |                |            | 1 004,30 1                                                       | S 💆        |   |  |  |  |  |
|                                                         |                | Oléiculteu | T DAMICO PASCAL                                                  |            | 1 |  |  |  |  |
| STORE STORE STORE STORE                                 | States         | Qté        | Produits                                                         | Montant    | * |  |  |  |  |
|                                                         |                | 1 374,00   | Frais de trituration olives (par kg d'olives) sur campa <u>r</u> | 724,79€    |   |  |  |  |  |
|                                                         | AC VRAC        | 215,72     | Cotisation AFIDOL Producteur (par Kg d'olive) TVA                | 36,12€     |   |  |  |  |  |
| STREET COLUMN STREET STREET                             |                | 235,50     | Cotisation AOP par litre d'huile AOP produite sur carr           | 56,33 €    |   |  |  |  |  |
| The prover way way way                                  |                | 4,00       | Part sociale coopérative sur campagne 12/13                      | 80,00€     |   |  |  |  |  |
|                                                         |                | 4,00       | Droit d'entrée coopérative sur campagne 12/13                    | €0,00 €    |   |  |  |  |  |
|                                                         |                | 235,50     | Frais de garde huile (retraits oléiculteurs) sur campa           | 112,66€    |   |  |  |  |  |
| Livre - Magazine                                        |                | 10,00      | Emballage vide bidon plastique 5 litres                          | 15,00€     |   |  |  |  |  |
| Emballage                                               | N Taff         |            |                                                                  |            |   |  |  |  |  |
| Emballage vide bidon plastique 3 litres                 | 0,50 €         |            |                                                                  |            |   |  |  |  |  |
| Emballage vide bidon plastique 5 litres                 | 1.50 €         |            |                                                                  |            |   |  |  |  |  |
| Emballage vide Bidon Fer 1 litre,                       | 2,50 €         |            |                                                                  |            |   |  |  |  |  |
| Emballage bouteille verre 75 Cl                         | D,39 €         |            |                                                                  |            |   |  |  |  |  |
| Emballage bouteille vere 25 Cl                          | 0,31 6         |            |                                                                  |            |   |  |  |  |  |
| Panier Provencal en osier avec décorations              | 8,00€          |            |                                                                  |            |   |  |  |  |  |
| Emballage vide Bidon Fer 2 litres                       | 0.00€          |            |                                                                  |            |   |  |  |  |  |
|                                                         |                |            |                                                                  |            |   |  |  |  |  |
| Remise globale 0,00 %                                   |                |            |                                                                  |            |   |  |  |  |  |
| Tarif 06 - Tarif spécial Oléi                           |                | 4          |                                                                  | 1 004 00 0 | * |  |  |  |  |
|                                                         |                | Montant a  | payer                                                            | 1 084,90 € |   |  |  |  |  |
| En stock 56,00                                          |                | +1 -1      | Qté 10,00 PU TTC 1,50                                            |            | 1 |  |  |  |  |
|                                                         |                |            |                                                                  |            |   |  |  |  |  |

Positionnez la souris sur la ligne d'emballage voulue, **et double-cliquez** pour ajouter ce produit dans les lignes facture. La quantité est « 1 » par défaut. Utilisez le bouton « +1 » ou « -1 » ou saisissez la **quantité désirée** dans la zone « Qté ». Idem si vous voulez **modifier le prix unitaire TTC**.

Vous pouvez saisir également une **Remise**, changer de **tarif** avant de choisir le produit.

Si la quantité repasse par zéro, la ligne facture est supprimée.

### Ajout d'autres produits :

Répétez cette opération pour ajouter n'importe quel produit disponible à la vente :

Choix de la famille produit en cliquant sur l'icône correspondante. Choix du produit – Choix éventuel du N° lot si nécessaire. Double-clic gauche pour ajouter, Double-clic droit pour décrémenter.

#### Ajouter un complément d'huile vrac

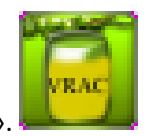

Choisissez l'icône « VRAC AOC » ou « VRAC ».

Les huiles vrac disponibles apparaissent. Choisissez l'huile voulue, puis le N° lot qui correspond à une cuve. Saisissez la quantité dans la zone Qté (si différent de 1).

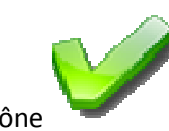

Nous revenons à l'écran précédent, et on constate que la ligne « Emballage vide bidon » a bien été ajoutée.

| oleigest Facture Mouvement du 16/04/2013                                                                              |                                                                                                    |                                                                                                    |                                                                                                 |                                                                                           |                                                                                          |                                                                     |                                                                                                   |   |  |  |
|----------------------------------------------------------------------------------------------------|----------------------------------------------------------------------------------------------------|----------------------------------------------------------------------------------------------------|-------------------------------------------------------------------------------------------------|-------------------------------------------------------------------------------------------|------------------------------------------------------------------------------------------|---------------------------------------------------------------------|---------------------------------------------------------------------------------------------------|---|--|--|
| Chrono FMCEBULA                                                                                                    | 67 Campagne 12/13 💽 Date facto                                                                                                    | ure 16/04/2013 Date                                                                                                    | Echéance                                                                                        | 16/04/2013                                                                                | Facture/Avo                                                                              | ir 📔 N' Fac                                                         | ture                                                                                              | 1 |  |  |
| Oléiculteur DAMIC                                                                                                    | O PASCAL                                                                                                    | <u>_</u>                                                                                                    | Sour                                                                                            | nis à TVA N° T                                                                            | VA intracom -                                                                            | Cotise AF                                                           |                                                                                                   |   |  |  |
| BIO Conv 10 rue                                                                                                    | de l'arcade                                                                                                    |                                                                                                    |                                                                                                 | FR                                                                                        | 34 379 138 1                                                                             |                                                                     |                                                                                                   |   |  |  |
| 84360                                                                                                    | LAURIS                                                                                                    |                                                                                                    | Voi                                                                                             | ir compte de c                                                                            | ampagne                                                                                  |                                                                     |                                                                                                   |   |  |  |
| Tēl : +<br>Type facture                                                                                               | 33 (0)6 17 81 54 51 Email : pascal.damico@o                                                                                                    | leigest.com                                                                                                    |                                                                                                 | TOTAUX FA                                                                                 | CTURE —                                                                                  |                                                                     | Fournisseur                                                                                       | 7 |  |  |
| Achat d'olives                                                                                                    | Olives achetées 0.00 Kg                                                                                                    | Mt Achat Olives                                                                                                    | 0,00€                                                                                           | Taxe BAPSA                                                                                | 0,00€                                                                                    |                                                                     |                                                                                                   |   |  |  |
| 🗹 Frais campagne                                                                                                    | Olives facturées 1 374,80 Kg                                                                                                    | Frais Campagne                                                                                                    | 760.91 €                                                                                        | Total HT                                                                                  | 1 020.27 €                                                                               | Total HT                                                            | 0.00 €                                                                                            |   |  |  |
| V Retrait d'huile                                                                                                    | Total huile retiree 235.50 L                                                                                                    | Frais Garde                                                                                                    | 112,66 €                                                                                        | Total TVA                                                                                 | 64,63€                                                                                   | Total TVA                                                           | 0.CD €                                                                                            |   |  |  |
| Achat d'huile                                                                                                    | Total huile achetée 0.00 L                                                                                                    | Mt Achat Hulle:                                                                                                    | 0,00€                                                                                           | Total TTC                                                                                 | 1 084,90 €                                                                               | Total TTC                                                           | 0,00 €                                                                                            |   |  |  |
| Indiquez ici vos rem                                                                                                  | arques ou observations pour cette facture                                                                                                    |                                                                                                    |                                                                                                 | Net à Payer 📗                                                                             | 1 084,90 €                                                                               | Reste dù                                                            | 1 084,90 €                                                                                        |   |  |  |
| Frais trituration                                                                                                    | etrat hule Lones facture Palement Bilan                                                                                                    | Hule                                                                                                    |                                                                                                 |                                                                                           |                                                                                          |                                                                     |                                                                                                   | = |  |  |
| Référence                                                                                                    | Libellé produit                                                                                                    | Nº Lat Current Oursetté                                                                                                    | DULTTO                                                                                          | TTO                                                                                       |                                                                                          | 11.00                                                               |                                                                                                   |   |  |  |
|                                                                                                    | Libele produit                                                                                                    | N LOL/COVE GUARLIE                                                                                                    | PUTIC                                                                                           | 116                                                                                       | Mt Bapsa                                                                                 | Taux tva                                                            | Mt TVA                                                                                            | 1 |  |  |
| 000000046                                                                                                    | Frais de trituration olives (par kg d'olives) su                                                                                                    | 1 374.00                                                                                                    | 0,53 €                                                                                          | 724,79.6                                                                                  | Mt Bapsa<br>0,00 €                                                                       | Taux tva<br>5.50                                                    | Mt TVA 1<br>37.79€ ^                                                                              |   |  |  |
| 000000046                                                                                                    | Frais de trituration olives (par kg d'olives) su<br>Cotisation AFIDOL Producteur (par Kg d'oliv                                                                                                    | 1 374.00<br>215,72                                                                                                    | 0.53 €<br>0,17 €                                                                                | 724,79€<br>36,12€                                                                         | Mt Bapsa<br>0,00 €<br>0,00 €                                                             | Taux tva<br>5,50<br>19,60                                           | Mt TVA 11<br>37.79€ ▲<br>5.92€                                                                    |   |  |  |
| 0000000046<br>0000000051<br>0000000052                                                                                | Frais de Inturation olives (par kg d'olivés) su<br>Cotisation AFIDOL Producteur (par Kg d'oliv<br>Cotisation AOP par litre d'huile AOP produite                                                                                                    | 1 374.00<br>215.72<br>235,50                                                                                                    | 0,53€<br>0,17€<br>0,24€                                                                         | 724,79 €<br>36,12 €<br>56,33 €                                                            | Mt Bapsa<br>0,00 €<br>0,00 €<br>0,00 €                                                   | Taux tva<br>5,50<br>19,60<br>0,00                                   | Mt TVA 1<br>37.79 € ^<br>5.92 €<br>0,00 €                                                         |   |  |  |
| 0000000046<br>0000000051<br>0000000052<br>0000000100                                                                  | Frais de Inturation olives (par kg d'olives) su<br>Cotisation AFIDOL Producteur (par Kg d'oliv<br>Cotisation AOP par litre d'huile AOP produite<br>Part sociale coopérative sur campagne 12/                                                                                                    | 1 374.00<br>215.72<br>235,50<br>4.00                                                                                                    | 0,53 €<br>0,17 €<br>0,24 €<br>20,00 €                                                           | 724,79 €<br>36,12 €<br>56,33 €<br>80,00 €                                                 | Mt Bapsa<br>0,00 €<br>0,00 €<br>0,00 €<br>0,00 €                                         | Taux tva<br>5,50<br>19,60<br>0,00<br>0,00                           | Mt TVA 1<br>37.79 € ↑<br>5.92 €<br>0,00 €<br>0,00 €                                               |   |  |  |
| 0000000046<br>0000000051<br>0000000052<br>0000000100<br>0000000101                                                    | Frais de Inturation olives (par kg d'olives) su<br>Cotisation AFIDOL Producteur (par Kg d'oliv<br>Cotisation AOP par litre d'huile AOP produite<br>Part sociale coopérative sur campagne 12/<br>Droit d'entrée coopérative sur campagne 1;                                                                                                    | I 201/Clive         Colorative           1 374.00         215.72           235,50         4,00           4,00         4,00                                                            | 0,53 €<br>0,17 €<br>0,24 €<br>20,00 €<br>15,00 €                                                | 724,79 €<br>36,12 €<br>56,33 €<br>80,00 €<br>60,00 €                                      | Mt Bapsa<br>0,00 €<br>0,00 €<br>0,00 €<br>0,00 €<br>0,00 €                               | Taux tva<br>5,50<br>19,60<br>0,00<br>0,00<br>0,00                   | Mt TVA 1<br>37.79 €<br>5.92 €<br>0.00 €<br>0.00 €<br>0.00 €                                       |   |  |  |
| 0000000046<br>0000000051<br>0000000052<br>0000000100<br>0000000101<br>000000045                                       | Frais de Inturation olives (par kg d'olives) su<br>Cotisation AFIDOL Producteur (par Kg d'oliv<br>Cotisation AOP par litre d'huile AOP produite<br>Part sociale coopérative sur campagne 12/<br>Droit d'entrée coopérative sur campagne 12:<br>Frais de garde huile (retraits oléiculteurs) su                                                                                           | Concerve         Concerve         Concerve           1 374.00         215.72           235,50         4,00           4,00         235,50                                              | 0,53 €<br>0,17 €<br>0,24 €<br>20,00 €<br>15,00 €<br>0,48 €                                      | 724,79 €<br>36,12 €<br>56,33 €<br>80,00 €<br>60,00 €<br>112,66 €                          | Mt Bapsa<br>0,00 €<br>0,00 €<br>0,00 €<br>0,00 €<br>0,00 €<br>0,00 €                     | Taux tva<br>5,50<br>19,60<br>0,00<br>0,00<br>0,00<br>19,60          | Mt TVA 1<br>37.79 €<br>5.92 €<br>0.00 €<br>0.00 €<br>18,46 €                                      |   |  |  |
| 000000046<br>000000051<br>000000052<br>0000000100<br>0000000101<br>000000045<br>000000030                             | Frais de Inturation olives (par kg d'olives) su<br>Cotisation AFIDOL Producteur (par Kg d'oliv<br>Cotisation AOP par litre d'huile AOP produite<br>Part sociale coopérative sur campagne 12/<br>Droit d'entrée coopérative sur campagne 13<br>Frais de garde huile (retraits oléiculteurs) su<br>Emballage vide bidon plastique 5 litres                                                 | Concerve         Concerve         Concerve           1.374.00         215.72           235,50         4,00           4,00         235,50           10,00         10,00                | 0.53 €<br>0,17 €<br>0,24 €<br>20,00 €<br>15,00 €<br>0,48 €<br>1,50 €                            | 724,79 €<br>36,12 €<br>56,33 €<br>80,00 €<br>60,00 €<br>112,66 €<br>15,00 €               | Mt Bapsa<br>0,00 €<br>0,00 €<br>0,00 €<br>0,00 €<br>0,00 €<br>0,00 €<br>0,00 €           | Taux tva<br>5,50<br>19,60<br>0,00<br>0,00<br>0,00<br>19,60<br>19,60 | Mt TVA 1<br>37.79 € ←<br>5.92 €<br>0,00 €<br>0.00 €<br>0.00 €<br>18,46 €<br>2,46 €                |   |  |  |
| 0000000046<br>0000000051<br>0000000052<br>0000000100<br>0000000101<br>000000045<br>000000045                          | Frais de Inturation olives (par kg d'olives) su<br>Cotisation AFIDOL Producteur (par Kg d'oliv<br>Cotisation AOP par litre d'huile AOP produite<br>Part sociale coopérative sur campagne 12/<br>Droit d'entrée coopérative sur campagne 11<br>Frais de garde huile (retraits oléiculteurs) su<br>Emballage vide bidon plastique 5 litres                                                 | Concerve         Concerve         Concerve           1.374.00         215.72         235.50           2.35,50         4,00         4,00           2.35,50         10,00         10,00 | 0.53 €<br>0,17 €<br>0,24 €<br>20,00 €<br>15,00 €<br>0,48 €<br>1,50 €                            | 724,79 €<br>36,12 €<br>56,33 €<br>80,00 €<br>60,00 €<br>112,66 €<br>15,00 €               | Mt Bapsa<br>0,00 €<br>0,00 €<br>0,00 €<br>0,00 €<br>0,00 €<br>0,00 €<br>0,00 €           | Taux tva<br>5,50<br>19,60<br>0,00<br>0,00<br>0,00<br>19,60<br>19,60 | Mt TVA 1<br>37.79 €<br>5.92 €<br>0.00 €<br>0.00 €<br>18.46 €<br>2.46 €                            |   |  |  |
| 0000000046<br>0000000051<br>0000000052<br>0000000100<br>0000000101<br>0000000045<br>0000000030                        | Frais de Inturation olives (par kg d'olives) su<br>Cotisation AFIDOL Producteur (par Kg d'oliv<br>Cotisation AOP par litre d'huile AOP produite<br>Part sociale coopérative sur campagne 12/<br>Droit d'entrée coopérative sur campagne 11<br>Frais de garde huile (retraits oléiculteurs) su<br>Emballage vide bidon plastique 5 litres                                                 | Concerve         Concerve         Concerve           1         374.00         215.72           235,50         4,00         4,00           235,50         10,00         10,00          | 0.53 €<br>0.17 €<br>0.24 €<br>20.00 €<br>15.00 €<br>0.48 €<br>1.50 €                            | 1000 €<br>1084 90 €                                                                       | Mt Bapsa<br>0,00 €<br>0,00 €<br>0,00 €<br>0,00 €<br>0,00 €<br>0,00 €<br>0,00 €<br>0,00 € | Taux tva<br>5,50<br>19,60<br>0,00<br>0,00<br>0,00<br>19,60<br>19,60 | Mt TVA 1<br>37.79 €<br>5.92 €<br>0,00 €<br>0,00 €<br>18,46 €<br>2,46 €<br>                        |   |  |  |
| 0000000046<br>0000000052<br>0000000052<br>0000000100<br>0000000101<br>0000000045<br>0000000030                        | Frais de Inturation olives (par kg d'olives) su<br>Cotisation AFIDOL Producteur (par Kg d'oliv<br>Cotisation AOP par litre d'huile AOP produite<br>Part sociale coopérative sur campagne 12/<br>Droit d'entrée coopérative sur campagne 13<br>Frais de garde huile (retraits oléiculteurs) su<br>Emballage vide bidon plastique 5 litres                                                 | Concerve         Concerve         Concerve           1.374.00         215.72         235.50           2.35,50         4,00         4,00           2.35,50         10,00         10,00 | 0.53 €<br>0,17 €<br>0,24 €<br>20,00 €<br>15,00 €<br>0,48 €<br>1,50 €                            | 724,79 €<br>36,12 €<br>56,33 €<br>80,00 €<br>60,00 €<br>112,66 €<br>15,00 €<br>1 084,90 € | Mt Bapsa<br>0,00 €<br>0,00 €<br>0,00 €<br>0,00 €<br>0,00 €<br>0,00 €<br>0,00 €<br>0,00 € | Taux tva<br>5,50<br>19,60<br>0,00<br>0,00<br>0,00<br>19,60<br>19,60 | Mt TVA 1<br>37.79 €<br>5.92 €<br>0,00 €<br>0,00 €<br>0,00 €<br>18,46 €<br>2,46 €<br>64,63 €       |   |  |  |
| 0000000046<br>0000000052<br>0000000052<br>0000000100<br>0000000101<br>000000045<br>0000000030<br>Totaux lignes factur | Prais de Inturation olives (par kg d'olives) su<br>Cotisation AFIDOL Producteur (par Kg d'oliv<br>Cotisation AOP par litre d'huile AOP produite<br>Part sociale coopérative sur campagne 12/<br>Droit d'entrée coopérative sur campagne 12/<br>Droit d'entrée coopérative sur campagne 12/<br>Frais de garde huile (retraits oléiculteurs) su<br>Emballage vide bidon plastique 5 litres | Concerve         Concerve         Concerve           1.374.00         215.72         235.50           2.35,50         4,00         4,00           2.35,50         10,00         10,00 | P0 11C<br>0.53 €<br>0.17 €<br>0.24 €<br>20.00 €<br>15,00 €<br>0.48 €<br>1,50 €<br><u>Suppri</u> | 1 084.90 €                                                                                | Mt Bapsa<br>0,00 €<br>0,00 €<br>0,00 €<br>0,00 €<br>0,00 €<br>0,00 €<br>0,00 €           | Taux tva<br>5,50<br>19,60<br>0,00<br>0,00<br>0,00<br>19,60<br>19,60 | Mt TVA 1<br>37.79 €<br>5.92 €<br>0,00 €<br>0,00 €<br>18,46 €<br>2,46 €<br>4,63 €<br>Uter ligne(s) |   |  |  |

Vous pouvez encore « supprimer une ligne ou « ajouter une ligne » en cliquant sur les boutons du bas

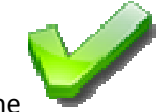

qui apparaît dès que la facture semble

A ce stade, on peut terminer la facture en cliquant sur l'icône complète.

# 4<sup>ème</sup> étape : PAIEMENT FACTURE (choix mode de règlement)

Le programme vous bascule automatiquement sur l'onglet « Paiement » :

| OLEIGEST Facture Mouvement du 16/04/2013                            | – 🗆 එ                                               |
|---------------------------------------------------------------------|-----------------------------------------------------|
| Chrono FM60303467 Campagne 12/13 💽 Date facture 16/04/2013          | Date Echéance 16/04/2013 Facture/Avoir F Nº Facture |
| Oleiculteur DAMICO PASCAL                                           | Soumis à TVA N° TVA intracom Cotise AFIDOL          |
| BIO Conv<br>10 rue de l'arcade                                      | FR84 379 138 1                                      |
| B4360 LAURIS                                                        | Voir compte de campagne                             |
| Tél : +33 (0)6 17 81 54 51 Email ; pascal.damico@oleigest.com       | TOTAUX FACTURE                                      |
| Type facture                                                        | Client Foumisseur                                   |
| Achat d'olives Olives achetees 0.00 M Achat Olives                  | 780.91 8 Tatal HT 1020.2728 Tatal HT 070.02         |
| V Retrait d'huile Total huile retirée 235,50 L Frais Garde          | 112.66 C Total TVA 64.63 C Total TVA 00000          |
| Achat d'huile Total huile achetée 0,000 L Mt Achat Huile            | 0,00 € Total TTC 1 084:90 € Total TTC 0,00 €        |
| Indiquez ici vos remarques ou observations pour cette facture       | Net à Paver 1.084.90 6 Reste du 0.00 6              |
| -                                                                   |                                                     |
| Frais trituration Retrait huile Lignes facture Paiement Bilan Huile |                                                     |
| Paiement Paiement C Paiement Paiement                               | 1 084 00 6                                          |
| chèque 20 espèces carte 20 différé                                  | 1 004,90 6                                          |
|                                                                     |                                                     |
| Compenser/achat huile                                               |                                                     |
|                                                                     |                                                     |
| Encaissé 1 084,90 €                                                 |                                                     |
| Nom du tiré DAMICO PASCAL                                           |                                                     |
| Banque SG                                                           |                                                     |
| N* Chèque 420056                                                    | Paiement par chèque                                 |
|                                                                     |                                                     |
|                                                                     | 2                                                   |

Cliquez sur l'image correspondant au mode de paiement voulu.

**Paiement ESPECES** : Saisissez le montant encaissé. Si vous entrez un montant supérieur, le programme affiche la monnaie à rendre.

Paiement par chèque : Saisie facultative du montant du chèque, nom du tiré, Banque et N° chèque

Paiement carte : Rien à faire

Paiement différé : Rien à faire

Compensation en huile : Si vous cochez la case « Compenser/achat huile , de nouveaux champs apparaissent :

Le programme calcule la quantité d'huile à rémunérer pour solder cette facture. Cette facture devient alors aussi une facture «FOURNISSEUR » et correspond au traitement que vous auriez en cliquant sur « Achat d'huile ».

Vous pouvez n'encaisser qu'un **acompte**. Le reste dû sera automatiquement géré. Et vous pourrez ajouter ultérieurement d'autres règlements à cette facture (voir Menu FACTURATION, option « Règlements clients »)

## 5<sup>ème</sup> étape : VALIDATION ET IMPRESSION FACTURE

Cliquez à nouveau sur l'icône

Une boite de dialogue apparaît pour vous demander si vous voulez imprimer la facture

| Facture | Mouvement FM00000123 du 16/04/201     | 3 × |
|---------|---------------------------------------|-----|
| ?       | Souhaitez-vous imprimer cette facture |     |
|         | Qui <u>N</u> on                       |     |

Si vous cliquez sur le bouton « Non », il sera possible de **rééditer la facture** ultérieurement en utilisant l'option « RECHERCHE SUR FACTURES MOUVEMENTS » du menu « Moulin »

Sinon il apparaît l'écran suivant :

| 2                                                  |                                                                                                | Prévisu                                        | ualisatio    | n de l'éta   | at ETAT_FM               |                 |              |                 |                     |               |                      |
|----------------------------------------------------|------------------------------------------------------------------------------------------------|------------------------------------------------|--------------|--------------|--------------------------|-----------------|--------------|-----------------|---------------------|---------------|----------------------|
|                                                    | 1 🥠 🚺 /2                                                                                       | I 1                                            |              |              |                          |                 |              |                 |                     |               |                      |
| 👿 🖬 🖬 🖓 🔊 🖉 🥒 🖉 🗂 T 🖬 🚑 🙈 🛛                        |                                                                                                |                                                |              |              |                          |                 |              |                 |                     |               |                      |
|                                                    |                                                                                                |                                                |              |              |                          |                 |              |                 |                     |               |                      |
| Rechercher : 🕑 🅑 🗌 Mot entier 🗌 Respecter la casse |                                                                                                |                                                |              |              |                          |                 |              |                 |                     |               |                      |
|                                                    | MOULIN A HUILE                                                                                 | ou COC                                         | PERAT        | VE OLE       | IGESTWIN                 | DEV 18          |              |                 |                     | 1.            |                      |
|                                                    | 140, Route des Olivier<br>Mas des prêcheurs<br>84360 LAURIS                                    | rs                                             |              |              |                          |                 |              |                 | C                   | )[éi          | gest                 |
|                                                    | N° Triturateur : 1399<br>Site Internet : www.mo<br>ETABLISSEMENT TRITU<br>N° SIRET 123 456 789 | WO201 E<br>oulindemo.fr<br>URATEUR<br>0000 APE | mail infos   | @moulind     | lemo.fr<br>: FR123456789 | C.              |              |                 | E                   | 90            | ingénierie<br>Europe |
|                                                    | Date facture N° facture Date échéance Facture/Avoir Adresse de facturation                     |                                                |              |              |                          |                 |              | ation oléi      | culteur             |               |                      |
|                                                    | 16/04/2013 FM0                                                                                 | 00000123                                       | 16/04/       | 2013         | FACTURE                  | 0               | DAMICO PA    | ASCAL           |                     |               |                      |
|                                                    | Chrono Facture: F                                                                              | FMC000046                                      | 7            |              |                          |                 |              |                 |                     |               |                      |
|                                                    | Coti sant AFIDOL : 0                                                                           | Oui                                            |              |              |                          | 1               | 10 rue de l' | arcade          |                     |               |                      |
|                                                    | Soumis à TVA : 0                                                                               | Oui                                            |              |              |                          | 8               | 84360 L      | AURIS           |                     |               |                      |
|                                                    |                                                                                                |                                                |              |              |                          |                 |              |                 |                     |               |                      |
|                                                    |                                                                                                | Désign                                         | ation proc   | uit/service  | •                        |                 | Qua          | intité<br>turée | ринт                | Taux tva      | Total TTC            |
|                                                    | Frais de trituration olive                                                                     | es (par kg d                                   | 'olives) : T | rituration e | en commun (01)           |                 | 1            | 374,00          | 0,50€               | 5,50 %        | 724,79€              |
|                                                    | Cotisation AFIDOL Proc                                                                         | ducteur (par                                   | Kg d'olive   | ) TVA à 19   | 9,6 %                    |                 |              | 215,72          | 0,14€               | 19,60 %       | 36,12€               |
|                                                    | Cotisation AOP par litre                                                                       | e d'huile AO                                   | P produite   |              |                          |                 |              | 235,50          | 0,24€               | 0,00 %        | 56,33€               |
|                                                    | Part social e coopérativ                                                                       | /e                                             |              |              |                          |                 |              | 4,00            | 20,00€              | 0,00 %        | 80,00€               |
|                                                    | Droit d'entrée coopérat                                                                        | tive                                           |              |              |                          |                 |              | 4,00            | 15,00€              | 0,00 %        | 60,00€               |
| Contraction of the International Ac-               | Frais de garde huile (re<br>appliqué                                                           | etraits oléicu                                 | lteurs)      |              |                          |                 |              | 235,50          | <mark>0,40 €</mark> | 19,60 %       | 112,66 €             |
|                                                    | Emballage vide bidon p                                                                         | plastique 5 li                                 | itres        | 27           |                          |                 |              | 10,00           | 1,25€               | 19,60 %       | 15,00€               |
|                                                    | Ventilation                                                                                    | par taux de                                    | TVA          |              | Base H.T.                | % 1             | TVA          | Bapsa           | 1                   | VA            | ПС                   |
|                                                    | Taux 1                                                                                         |                                                |              |              | 687,0                    | 00€ 5           | 5,50 %       | 0,00€           |                     | 37,79€        | 724,79€              |
|                                                    | Taux 3                                                                                         |                                                |              | -            | 136,5                    | 94€ 19<br>33∉ 0 | 9,60 %       | 0,00 €          |                     | 26,84 €       | 163,78€              |
|                                                    | TOTAUX PARTIE CUEN                                                                             | T                                              |              |              | 1 020,                   | 27€             | 0,00 10      | 0,00€           |                     | 64,63 €       | 1 084,90 €           |
|                                                    |                                                                                                |                                                |              |              |                          |                 |              |                 |                     |               |                      |
|                                                    | Mode Réglement : C                                                                             | Chèque                                         |              |              |                          |                 |              |                 | NET                 | A PAYER       | 1 084,90 €           |
|                                                    | Banque SG N° chèqu                                                                             | ue: 42005                                      | 6 Tiré : DA  | MICO PA      | SCAL                     |                 |              |                 | E                   | NCAISSÉ       | 1 084,90 €           |
|                                                    |                                                                                                |                                                |              | Liste des    | apports dont             | la triturati    | tion a été   | facturée        |                     |               |                      |
|                                                    | Chrono Date apport N                                                                           | (' bon Trit                                    | Variété      | Lieu A       | C Poids d'alives         | Aspect Hui      | ile produite | Stockage        | N" Lot R            | ndt PU FT HT  | Majoré Mt. FT HT     |
|                                                    | 000222 15/02/2013 8400                                                                         | 00124 01                                       | ADCV5        | AVB [        | 368.00                   | BM              | 69,41        | AVB15 C0        | 0103 1              | 5,86 % 0.50 ¢ | 0,00 € 184,00 €      |
|                                                    |                                                                                                |                                                |              |              |                          |                 |              |                 |                     |               |                      |

A ce stade, vous pouvez **transformer la facture** en fichier PDF, l'exporter vers WORD, EXCEL, ajouter des commentaires ou surlignez une information importante.

Ensuite cliquez sur l'icône « Imprimante » en haut à gauche **pour lancer l'impression**.

Modifiez les informations spéciales « Impression » comme le nombre de copies, ou l'imprimante à utiliser puis cliquez sur le bouton « OK »

|                                | Impression                                          |
|--------------------------------|-----------------------------------------------------|
| Pages à<br>Tou<br>Pag<br>Del   | tes les pages<br>e courante<br>a page : à la page : |
| Copies -<br>Nombre<br>Imprimar | de copies : 1                                       |
| Nom:<br>Etat:<br>Type:         | HP Officejet Pro 8600                               |
|                                | OK Annuler                                          |

### Détail de la facture imprimée :

Après les lignes et les totaux de la facture imprimée, WinOléigest ajoute le détail des apports facturés, et le détail des informations de retrait d'huile.

|                 |                                                                                          |      |         |           |           | Liste   | les a  | pports don t   | la tritu | uration a été  | factu rée | ,      |         |          |        |          |
|-----------------|------------------------------------------------------------------------------------------|------|---------|-----------|-----------|---------|--------|----------------|----------|----------------|-----------|--------|---------|----------|--------|----------|
| Chrono          | Date appo                                                                                | ort  | N" bon  | Tris      | Variété   | Lieu    | ADC    | Poids d'olives | Aspect   | Huile produite | Stockage  | N' Lot | Rendt   | PU FT HT | Majoré | Mt FT HT |
| 0002.22         | 15/02/2013                                                                               | БA   | 000 124 | 01        | ADCVB     | AVE     |        | 368,00         | 5M       | 69,41          | AVB15     | C00103 | 18,86 % | 0,50 €   | 0,00 € | 184,00 ¢ |
| 0002.23         | 15/02/2013                                                                               | БА   | 000 124 | 01        | GROSSAME  | AVB     |        | 254,00         | БМ       | 36,42          | AVB15     | C00104 | 14,34%  | 0,50 €   | 0,00 € | 127,00€  |
| 0002.24         | 16/02/2013                                                                               | БА   | 000 125 | 01        | ADCVB     | AVE     |        | 483,00         | 5M       | 91,09          | AVB16     | C00103 | 18,86 % | 0,50 €   | 0,00 € | 241,50 € |
| 000225          | 16/02/2013                                                                               | БА   | 000 125 | 01        | GROSSAVE  | AVB     |        | 269,00         | 5M       | 38,58          | AVB16     | C00104 | 14,34%  | 0,50 €   | 0,00 € | 134,50€  |
| Base<br>Tritura | AFIDOL:                                                                                  | ommu | 2<br>n  | 215,72 K  | g         |         |        | 1 374,00       | Kg       | 235,50         | L         |        |         |          |        | 687,00€  |
| Mouv            | ement :                                                                                  | 16   | - Sor   | rtie retr | ait huile |         |        |                | Reti     | répar DAN      | NICO PAS  | CAL    |         |          |        |          |
| D               | ate                                                                                      | Camp |         |           | D         | ésignat | on hui | le             |          | Quantité       | 0         | Cuve   | PU HT   | Montan   | t HT   | METVA    |
| 16/04/          | 6/04/2013 12/13 Huile d'olive vrac AOP de la Vallée des Baux (vier<br>extra) Fruité Vert |      |         |           |           | rge     | -235,  | 50 CUVF        | CUVP07   |                | 1         | 0,00€  | 0,00€   |          |        |          |
| Totau           | Totaux Mouvements :                                                                      |      |         |           |           |         |        | -235,          | 50 L     |                |           |        | ),00€   | 0,00€    |        |          |

#### Détail du bas de la facture :

|          | Bilan Compte DAMICO PASCAL AU 16 Avril 2013 à 18:02:43:60 |       |                                   |  |  |  |  |  |  |
|----------|-----------------------------------------------------------|-------|-----------------------------------|--|--|--|--|--|--|
| Campagne | Solde Huile (reste à retirer)                             | Unité | Solde financier global (Reste dû) |  |  |  |  |  |  |
| 09/10    | 70,00                                                     | L     | 0,00€                             |  |  |  |  |  |  |
| 10/11    | 217,25                                                    | L     | 0,00€                             |  |  |  |  |  |  |
| 11/12    | 808,75                                                    | L     | 1 021,11 €                        |  |  |  |  |  |  |
| 12/13    | 119,75                                                    | L     | -948,80 €                         |  |  |  |  |  |  |
| TOTAUX   | 1 215,75                                                  | L     | 72,31 €                           |  |  |  |  |  |  |

Conditions générales de Vente : Taux des pénalités exigibles à compter du 2 mars 2013 en l'absence de paiement : 10,75 % Tout retard de paiement entraîne l'exigibilité d'une indemnité forfaitaire pour frais de recouvrement de 40 euros. Pas d'escompte si paiement anticipé.

Attention : Toute huile non retirée <u>avant</u> le 31 mars 2013 sera achetée au prix de 0.01 € le litre afin de devenir la propriété du moulin. Les frais de campagne doivent être intégralement payés avant cette date.

#### HORAIRES

Le Moulin est ouvert du lundi au vendredi : de **8h30** à 12h30 /de 14h à 19h00 le samedi : de **9h30** à 12h30

Le texte libre a automatiquement été ajouté en bas de la facture (voir paramètres société)

Si les apports concernés par la facture sont d'origine BIO ou « CONVERSION BIO », les textes prévus seront ajoutés :

Texte libre imprimé sur documents liés aux vergers en agriculture BIOLOGIQUE Olives issues de vergers en Agriculture Biologique - Certification du processus effectué par ECOCERT SAS

#### Ou

Texte libre imprimé sur documents liés aux vergers en conversion BIOLOGIQUE

Olives issues de vergers en conversion Agriculture Biologique - Certification du processus effectué par ECOCERT SAS

# FACTURE MOUVEMENT : ACHAT D'OLIVES

Cliquez sur la zone « Type facture » case « Achat olives ».

Le programme ouvre une fenêtre pour choisir les bons d'apports à acheter :

| OLEIGES                    | T Cho      | oix des                | apport       | s d'oli  | ives à         | a ac  | heter   | Utilisateur     | : DAMIC   | O Pascal |       | 1                      | - 0        | <u>ර</u> |
|----------------------------|------------|------------------------|--------------|----------|----------------|-------|---------|-----------------|-----------|----------|-------|------------------------|------------|----------|
| CHRONO                     | Facture    | FMC000048              | 2 du         | 17/04/20 | 13 0           | ampag | gne 12/ | 13              | 8         | - ALINA  |       | 12                     |            |          |
| Fact                       | ure        | Mou                    | vem          | ent e    | en c           | 0     | Jrs     |                 |           | A        |       | YZT                    |            |          |
| Oléiculteur                | DAMICO     | PASCAL                 |              |          |                |       |         | <b>•</b>        |           |          |       | T and                  |            |          |
| Choi                       | x de       | es ap                  | ports        | d'ol     | ive            | s à   | acl     | heter           |           | A        |       |                        | 1          |          |
| Date                       | Chrono     | N° Bon                 | A Tritur.    | Variété  | Origine        | AOC   | Aspect  | Poids (Kg)      | Pesée     | Stockage | AF    | Huile produite         | Choix      | -        |
| 22/10/2012                 | 000194     | BA000104               | Achat olives | MELANG   | HVB            | Г     | BV      | 210,00 Kg       | 000236    | HVB22    |       | 34,70                  | 7          |          |
|                            |            |                        |              |          |                |       |         |                 |           |          |       |                        |            |          |
|                            |            |                        |              |          |                |       |         |                 |           |          |       |                        |            |          |
|                            |            |                        |              |          |                |       |         |                 |           |          |       |                        |            |          |
|                            |            |                        |              |          |                |       |         |                 |           |          |       |                        |            |          |
|                            |            |                        |              |          |                |       |         |                 |           |          |       |                        |            |          |
|                            |            |                        |              |          |                |       |         |                 |           |          |       |                        |            |          |
|                            |            |                        |              |          |                |       |         |                 |           |          |       |                        |            |          |
|                            |            |                        |              |          |                |       |         |                 |           |          |       |                        |            |          |
|                            | nonononono |                        |              |          | arotrotrotroto |       |         |                 |           |          | nimin |                        | nononom    | -        |
| TOTAUX APP<br>Nombre d'app | PORTS À ac | ACHETER                |              |          |                |       |         | 210,00 Kg<br>1  |           |          |       | 34,70                  |            |          |
| nombre d'app               |            |                        |              |          |                |       | POII    | DS TOTAL OLIVES | A ACHETER | k        |       |                        |            |          |
| - Contraction              | Déc        | ocher<br>us ker<br>ons |              |          |                |       |         | 21              | 0,00 I    | ≺g       |       | Valider ch<br>des appo | oix<br>rts |          |

Le processus est identique que pour le choix des apports à facturer. Une fois les apports sélectionnés, cliquez sur le bouton « Valider choix des apports » en bas à droite.

Vous retrouvez l'écran avec les éléments de saisie pour l'achat d'olives :

Vous pouvez modifier : le PU Achat qui s'applique à l'ensemble des apports choisis.

**Cotisation AFIDOL** : Cette cotisation est calculée sur la base de l'huile produite correspondant aux apports et elle est facturée à l'oléiculteur en déduction du montant de l'achat d'olives.

Soumis à TVA : Si vous cliquez sur ce champ, vous ferez apparaître ou disparaître le montant de la TVA

| oleigest Facture Mouvement du 17/04/2013       |                           |                    |                     |                            |             |  |  |  |  |  |
|------------------------------------------------|---------------------------|--------------------|---------------------|----------------------------|-------------|--|--|--|--|--|
| Chrono AMELICION Campagne 12/13                | Date facture              | 17/04/2013 Date Ec | héance 17/04/2018   | Facture/Avoir 📔 N' Factur  | •           |  |  |  |  |  |
| Oleiculteur DAMICO PASCAL                      |                           |                    | Soumis à TVA        | TVA intracom               |             |  |  |  |  |  |
| BIO Conv<br>10 rue de l'arcade                 |                           |                    |                     | 84 3 /9 138 1              |             |  |  |  |  |  |
| 84360 LAURIS                                   | Voir compte de c          | ampagne            |                     |                            |             |  |  |  |  |  |
| Tél : +33 (0)6 17 81 54 51 Ema                 | il : pascal damico@oleige | est com            | TOTAUX FA           | CTURE                      | Fourniesaur |  |  |  |  |  |
| Vipe facture<br>Achat d'olives Olives achetées | 210.00 Kg                 | Mt Achat Olives    | 221.55 C Taxe BAPSA | 0.00 C                     | roumiseur   |  |  |  |  |  |
| Frais campagne Olives facturées                | 0.00 Kg                   | Frais Campagne     | 0.001 Total HT      | 4.45€ Total HT             | 210.00 C    |  |  |  |  |  |
| Achat d'huile Total huile retirée              | 0.00                      | Mt Achat Hulle     | DUUE Total TVA      | 0.87(F) Total TVA          | 11,55€      |  |  |  |  |  |
| Indiquez ici vos remarques ou observations,    | pour cette facture        |                    | Total TIC           | 532 8 Total TTC            | 221,55 €    |  |  |  |  |  |
|                                                |                           |                    | Net a Payer         | -216,23 € (Redit (0)       | -216,23 €   |  |  |  |  |  |
| Achat olives Lignes facture Paiement           | Bilan Hulle               |                    |                     | -                          |             |  |  |  |  |  |
| Achat /Campagne 12/13                          | PU Achat HT               | 1,00 € Base        | AFIDOL 31,785       | 2 Forfait/Remise           | 0,00 £      |  |  |  |  |  |
| Polde totel acheté 210.00 Ko                   | TVA /Acbet                | 210,00 € AFID      | AEDOL 0.876         | Aioute                     | rapports    |  |  |  |  |  |
| Date Chrono N° Bon                             | Variété Origine As        | spect Foids (Kg)   | Stockage Rdt 4 Hui  | e produite Référence huile | Cuve        |  |  |  |  |  |
| 22/10/2012 000194 BA000104                     | MELANGE HVB BV            | 210.00             | IVB22 16.52 %       | 34,70 000000029            | CUVE05      |  |  |  |  |  |
|                                                |                           |                    |                     |                            |             |  |  |  |  |  |
|                                                |                           |                    |                     |                            |             |  |  |  |  |  |
|                                                |                           |                    |                     |                            |             |  |  |  |  |  |
|                                                |                           |                    |                     |                            |             |  |  |  |  |  |
| TOTAUX APPORTS                                 |                           | 210,00             |                     | 34,70                      |             |  |  |  |  |  |

Cliquez à nouveau sur l'icône

pour valider la facture d'achat d'olives.

# FACTURE MOUVEMENT : Rémunération (ACHAT) d'huile

| OLEIGEST Facture Mouvement                                                  | du 17/04/2013                      |                       |                    | – ¤ එ                   |
|-----------------------------------------------------------------------------|------------------------------------|-----------------------|--------------------|-------------------------|
| Chrono FMC0000483 Campagne 12/13                                            | Date facture 17/04/2018            | Date Echéance 17/04/  | 2013 Facture/Avoir | N° Facture              |
| Oléiculteur DAMICO PASCAL                                                   | 2                                  | Soumis à TVA          | N° TVA intracom    | Cotise AFIDOL           |
| BIO Conv<br>10 rue de l'arcade                                              |                                    |                       | FR84 379 138 1     | <u> </u>                |
| 84360 LAURIS                                                                |                                    | Voir compte           | de campagne        |                         |
| Tél : +33 (0)6 17 81 54 51 Email : pasc                                     | al damico@oleigest.com             | ΓΤΟΤΑυ                | X FACTURE          | Farming                 |
| Achat d'olives Olives achetées                                              | 0,00 Kg Mt Achat Olives            | 0,00€ Taxe BAP:       | SA 0,00€           | Fournisseur             |
| Frais campagne Olives facturées                                             | 0.00 Kg Frais Campagne             | 0,00 € Total HT       | 0,00 € T           | otal HT 1 257,00 €      |
| Retrait d'huile I otal huile retiree                                        | 10475 L Hrais Garde                | 1.326.14 €            | 0.00 € T           | otal TVA 69,14 8        |
| Indiquez ici vos remarques ou observations pour cet                         | te facture                         | a lotal FIC           |                    | otal FTC 1 326,14 €     |
|                                                                             |                                    | Net a Paye            | -1 326,14 €        | 1 325, 14 E             |
| Achat (rémunération) hulle Lignes facture Paiem                             | ent Bilan Huile                    |                       |                    |                         |
| Achat sur Campagne 12/13                                                    | Qtê Maxi a rêmunê                  | erer 104.75 Unité     | <u>S</u> upprimer  | Ajouter Achat           |
| Code huile 000000009 Huile d'olive vr                                       | ac AOP de la Vallée des Baux (vien | ge extra) Fruité Vert | Ca                 | ractéristiques Huile    |
| Qualité olives BM S PU Rér                                                  | nunération HT 12,00,€              | Total HT              | 1.257.00€          | BIO                     |
| Qté Huile achetée 104,75 Unité TVA /                                        | Rémunération 69,14 €               | Total TTC             | 1 326,14 €         | CEE (mportation olives) |
| Libellé Huile rémunérée<br>Huile d'olive was AOR de la Vellée des Baux wern | Guar<br>e extra) Fruité Vert       | ntie PUHT Tota        | HT MLTVA           | sur Campagne            |
|                                                                             | Could Haite Vol                    | 12,006 1.             | 207,00 € 65,14 €   | 12/15                   |
|                                                                             |                                    |                       |                    |                         |
|                                                                             |                                    |                       |                    |                         |
|                                                                             |                                    | 104,75                | 257,00 € 69,14 €   |                         |

Le processus est identique aux retraits d'huile.

### Prix unitaire de rémunération majoré/minoré / qualité olives

Le champ « Qualité olives » apparaît si cette option est activée dans les paramètres société.